## **MAR-2000 Software Manual**

First Edition, May 2015

www.moxa.com/product

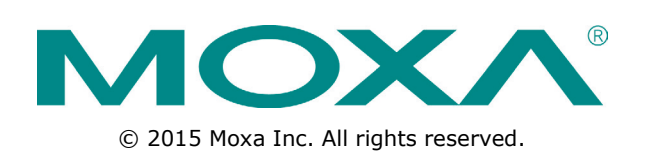

## **MAR-2000 Software Manual**

The software described in this manual is furnished under a license agreement and may be used only in accordance with the terms of that agreement.

### **Copyright Notice**

© 2015 Moxa Inc. All rights reserved.

### Trademarks

The MOXA logo is a registered trademark of Moxa Inc. All other trademarks or registered trademarks in this manual belong to their respective manufacturers.

### Disclaimer

Information in this document is subject to change without notice and does not represent a commitment on the part of Moxa.

Moxa provides this document as is, without warranty of any kind, either expressed or implied, including, but not limited to, its particular purpose. Moxa reserves the right to make improvements and/or changes to this manual, or to the products and/or the programs described in this manual, at any time.

Information provided in this manual is intended to be accurate and reliable. However, Moxa assumes no responsibility for its use, or for any infringements on the rights of third parties that may result from its use.

This product might include unintentional technical or typographical errors. Changes are periodically made to the information herein to correct such errors, and these changes are incorporated into new editions of the publication.

### **Technical Support Contact Information**

#### www.moxa.com/support

#### Moxa Americas

Toll-free:1-888-669-2872Tel:+1-714-528-6777Fax:+1-714-528-6778

#### Moxa Europe

Tel: +49-89-3 70 03 99-0 Fax: +49-89-3 70 03 99-99

#### <u>Moxa India</u>

| Tel: | +91-80-4172-9088 |
|------|------------------|
| Fax: | +91-80-4132-1045 |

#### Moxa China (Shanghai office)

Toll-free: 800-820-5036 Tel: +86-21-5258-9955 Fax: +86-21-5258-5505

#### <u>Moxa Asia-Pacific</u>

| Tel: | +886-2-8919-1230 |
|------|------------------|
| Fax: | +886-2-8919-1231 |

### **Table of Contents**

| 1. | Introduction                                                                | 1-1        |
|----|-----------------------------------------------------------------------------|------------|
|    | Getting Started                                                             | 1-2        |
|    | Connecting to the MAR-2000                                                  | 1-2        |
|    | Powering on the MAR-2000                                                    | 1-2        |
|    | Accessing the Web Console                                                   | 1-3        |
|    | Importing Configuration from a file<br>Configuration Using the Setun Wizard | 1-4        |
| _  |                                                                             | 1-4        |
| 2. | Login, Dashboard, and Account Pages                                         | 2-1        |
|    | Login Page                                                                  | 2-2        |
|    | Ine Davise Information                                                      | Z-2        |
|    | Current Activation Policy                                                   | נ-2<br>ג-2 |
|    |                                                                             | 2-3<br>7-4 |
|    | The Account Page                                                            | 2 4        |
| 2  | Pasia Sattinga                                                              | 2 1        |
| 5. | The MAD 2000 Cettings Dage                                                  | <b>ב-כ</b> |
|    | The MAR-2000 Settings Page                                                  | 2-2<br>د د |
|    | Viewing Current Configuration                                               | <br>2-2    |
|    | Configuring an Ethernet Interface                                           |            |
|    | Wi-Fi Interface                                                             | 3-4        |
|    | View Current Configuration                                                  | 3-4        |
|    | Configuring a WiFi Interface: AP                                            | 3-5        |
|    | The Configuration Window: AP Blacklist                                      | 3-8        |
|    | The Configuration Window: 802.11 Client                                     | 3-9        |
|    | Cellular Interfaces                                                         | 3-12       |
|    | View Current Configuration                                                  | 3-12       |
|    | DHCP Server                                                                 | 2 14       |
|    | DNS Management                                                              |            |
|    | DNS Configuration Window                                                    | 3-16       |
|    | SNMP Status Window                                                          | 3-17       |
|    | SNMP Configuration Window                                                   | 3-17       |
|    | SSH Status and Configuration                                                | 3-18       |
|    | The System Time Status Window                                               | 3-18       |
|    | Software Clock Configuration Windows                                        | 3-19       |
|    | Serial Port                                                                 | 3-19       |
|    | Serial Port Status Window                                                   | 3-19       |
| _  |                                                                             | 3-20       |
| 4. | The Signal Tracker                                                          | 4-1        |
|    | Signal Tracker                                                              | 4-2        |
|    | The Signal Tracker Status Window                                            | 4-2        |
|    | The Signal Tracker's Configuration window                                   | 4-2        |
| 5. | Setting Up OpenVPN                                                          | 5-1        |
|    | OpenVPN                                                                     | 5-2        |
|    | The OpenVPN Status Window                                                   | 5-2        |
|    | Configuration Window                                                        | 3-5<br>4 ح |
|    | Unload a Configuration File                                                 | 4-ر<br>7_1 |
|    | Manual Configuration                                                        |            |
|    | Static Key Authentication                                                   | 5-5        |
|    | Key Generation                                                              | 5-5        |
|    | Uploading the Static Key: the OpenVPN File Upload UI                        | 5-5        |
|    | Asymmetric TLS: Public Key Authentication                                   | 5-6        |
|    | TLS Authentication & Encryption without a Password                          | 5-7        |
|    | Asymmetric TLS with Password                                                | 5-8        |
|    | Kenegotiation Interval                                                      | 5-8        |
|    | Use Augulonal TLS authentication                                            | 5-9<br>⊑ ∩ |
|    | HMAC Authentication                                                         |            |
|    | Encryption Ciphers                                                          | 5-9        |
|    | Data Compression: LZO                                                       | 5-10       |
|    | Use a TCP Connection                                                        | 5-10       |

| 6. | IPsec                                      | 6-1        |
|----|--------------------------------------------|------------|
|    | IPsec                                      | 6-2        |
|    | The IPsec Status Window.                   | 6-3        |
|    | The IPsec Configuration Window             | 6-3        |
|    | Configuring Transport Mode                 | 6-4        |
|    |                                            |            |
| 7. | MAR-2000 System Administration             | 7-1        |
|    | System Administration                      | 7-2        |
|    | Upgrading the Firmware                     | 7-2        |
|    | Reset To Factory Defaults                  |            |
|    | The System Log                             |            |
| 8. | Dynamic Routing Setup and Management       | 8-1        |
|    | Dynamic Routing Overview                   | 8-2        |
|    | Dynamic Routing Control                    | 8-3        |
|    | Rule Chains                                | 8-3        |
|    | Rule Chain Configuration Window            | 8-4        |
|    | Start Routing                              | 8-5        |
|    | FIFeWall I/O Policies                      | 0-0        |
|    | Traffic Control                            | 0-0<br>0_8 |
|    | Load Balancing                             | 8-10       |
|    | Debian-ARM Program                         | 8-11       |
|    | WAN Activation Policies                    | 8-12       |
|    | Geography                                  | 8-12       |
|    | Signal Strength                            | 8-13       |
|    | Device Connection                          | 8-13       |
|    | WAN Activation Policy Example              | 8-14       |
|    | Log                                        | 8-15       |
| Α. | Linux Tool Chain Introduction              | A-1        |
|    | Overview                                   | A-2        |
|    | Cross Compiling Applications and Libraries | A-2        |
| в. | Connecting the MAR-2000 Console to a PC    | B-1        |
|    | Serial Console                             | B-2        |
|    | SSH Console                                | B-2        |
|    | Windows Users                              | B-2        |
|    | Linux Users                                | В-З        |

Thank you for purchasing the MAR-2000 for your mobile wireless applications.

The MAR-2000 is a compact, programmable, RISC-based wireless mobile router with strong multiple-WAN management capabilities. It features a built-in GPS module, HSPA+ cellular and 802.11a/b/g/n wireless capability, and with high thermal tolerance. In addition, the MAR-2000 is compliant with a portion of EN 50155 specifications. The built-in 32 MB NOR Flash ROM and 512 MB SDRAM give you enough memory for your application software, and the 512 MB NAND Flash can be used to provide additional data storage. It has one CompactFlash socket for future storage expansion, and the built-in GPS module supports geo-fencing functionality, making it ideal for managing wireless connections in cross-WAN environments, as are found in rolling stock or other vehicle applications.

When a train travels between different regions, it is often confronted with different wireless interfaces, including WiFi, UMTS, and HSPA+. With multiple-WAN support and backup, the MAR-2000 helps ensure the availability of your wireless connection, enhancing wireless quality, stability, and reliability.

The MAR-2000 series includes wide temperature models designed to operate reliably in environments with temperatures ranging from -25 to 70°C.

The MAR-2000 provides an easy way to configure routing between your various network interfaces. Advantages of the MAR-2000 include:

- Intelligent policy configuration: Easily automate system configuration for heterogeneous networks.
- **Multiple routing technology:** Network bandwidth efficiency is easily optimized and network slowdowns due to heavy data loads can be avoided.

The following topics are covered in this chapter:

#### Getting Started

- Connecting to the MAR-2000
- > Powering on the MAR-2000

#### Accessing the Web Console

- > Importing Configuration from a File
- > Configuration Using the Setup Wizard

## **Getting Started**

This chapter walks you through the initial configuration of the MAR-2000. The initial configuration will be restricted to a simple, bare-bones setup to give you easy access to a working MAR-2000 platform. You may pick and choose which features to enable; all of the base configuration parameters can be accessed from the **Settings** section of the main user interface (UI).

### **Connecting to the MAR-2000**

The MAR-2000 can be configured via a Web console.

It is recommended that you use the Chrome web browser to configure and manage the MAR-2000. Use the serial and SSH consoles for advanced command-line configuration. To access the MAR-2000 over the serial console, connect a COM port on your computer to the serial console on the MAR-2000 using a serial cable. To access the web console over the SSH console or web browser, you must be connected to the MAR-2000 through an Ethernet LAN or the Internet.

NOTE For detailed information about how to connect to the MAR-2000 over the serial console, see Appendix B.

### Powering on the MAR-2000

Before you continue, make sure that the central pin of the MAR-2000's M12 power connector is properly connected to a shielded ground.

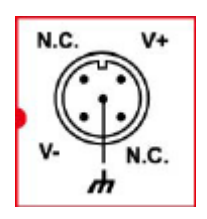

Power on the MAR-2000 by connecting it to a power source. The MAR-2000 does not have an on/off or power switch. It takes about four minutes for the system to complete the start-up process. After the start-up process is complete, the **Ready** LED lights up.

## Accessing the Web Console

The most convenient way of accessing the MAR-2000's web console is via web browser. To connect using a web browser, either add the MAR-2000 to the LAN or connect your computer directly to the M12 Ethernet port on the MAR-2000 (you can use either straight-through or crossover cable). When connecting to the MAR-2000 from a LAN, make sure that your computer and the MAR-2000 are on the same logical subnet.

Connect the Ethernet cable to the computer and then open a web browser. The IP address for the web console varies depending on the Ethernet port your computer is connected to. The following shows the default IP addresses on the MAR-2000:

- LAN 1: 192.168.3.127
- LAN 2: 192.168.4.127

To access the web console on the MAR-2000:

- 1. Open a web browser. We recommend using Chrome V33, or more recent versions.
- 2. Enter the IP address in the address bar. The main screen appears as shown below. Click **Get Started** to open the **Welcome** page.

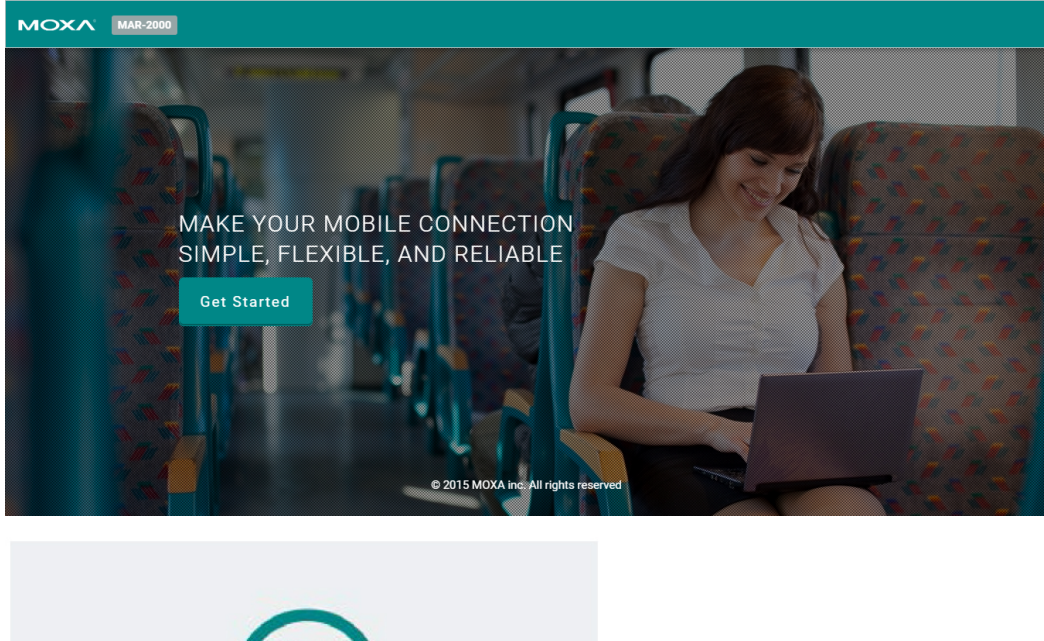

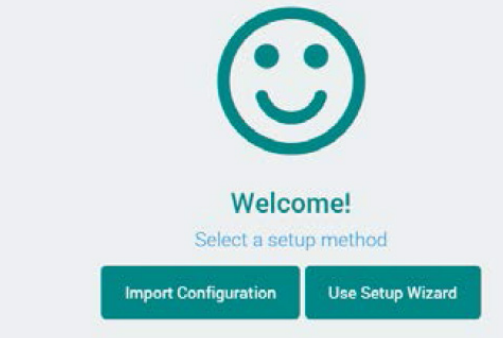

Note: This page will only be shown the first time you open this page, or after a factory reset.

- 3. Select one of the following options:
  - a. Import Configuration: Imports configuration from a file.
  - b. Use Setup Wizard: Runs the setup wizard that guides you through the initial configuration process.

**NOTE** The Welcome screen does not appear again after you have configured the MAR-2000 for the first time. The system automatically logs you out of the web console after five minutes of inactivity.

### **Importing Configuration from a File**

If you have already configured the MAR-2000, you can use this method and choose the **Configuration Using the Setup Wizard**. After you reset the device back to the factory default settings, you can use this method to reload a backup configuration to quickly restore the device to working status. After you have successfully restored a configuration, the system will be reset to its typical working configuration and this welcome page will no longer be accessible.

After selecting the **Import Configuration** option, a dialog box appears as shown in the following figure. You can choose a configuration file to load.

| A Restore Device C                                                                                                    | onfiguration                                                                          | ×                        |
|----------------------------------------------------------------------------------------------------|---------------------------------------------------------------------------------------|--------------------------|
| Configuration file:<br>Choose File                                                                                                    |                                                                                       |                          |
| Note:<br>1. During the restore process, you will be logg<br>until the process is complete before you can le<br>2. Before you restore configure on the device,<br>backup copy of the configuration. | ed out of the device. You n<br>og into the device again.<br>it is recommended that yo | nust wait<br>nu create a |
|                                                                                                    | <b>D</b> Restore                                                                      | Cancel                   |

Click **Choose File** to select a configuration file (a tar file) you want to restore; then, click **Restore**. The system reloads the configuration and automatically reboots. This process might take up to four minutes.

### **Configuration Using the Setup Wizard**

The setup wizard provides an easy way to get the MAR-2000 up and running, in five quick steps.

### Step 1: Ethernet Interfaces Setup

Specify the static IP address, network mask, and default gateway for the Ethernet interfaces on the MAR-2000.

| MOXA MAR-2000 |             |             |              |        |
|---------------|-------------|-------------|--------------|--------|
| ETHERNET      | WI-FI AP    | CELLULAR    | DHCP SERVER  | FINISH |
|               |             |             |              |        |
|               | IP: 19      | 2.168.3.127 |              |        |
|               | Netmask: 25 | 5.255.255.0 |              |        |
|               | Gateway: 19 | 2.168.3.254 |              |        |
|               |             |             | Skip Next -> |        |

| Field   | Description                                         |
|---------|-----------------------------------------------------|
| IP      | Set a static IP address for the selected interface. |
| Netmask | Set the network mask for the selected interface.    |
| Gateway | Set the default gateway for the selected interface. |

After you set the information in the configuration fields settings, click **Next** to save the settings. The information is used to initialize the MAR-2000.

**NOTE** Only the Eth0 interface can be configured while using the Wizard.

**NOTE** If you change the IP address, your web browser will lose connection to the MAR-2000. To re-connect to the MAR-2000 and continue to use the setup wizard, enter the new IP address in the address bar on the web browser and reload the page.

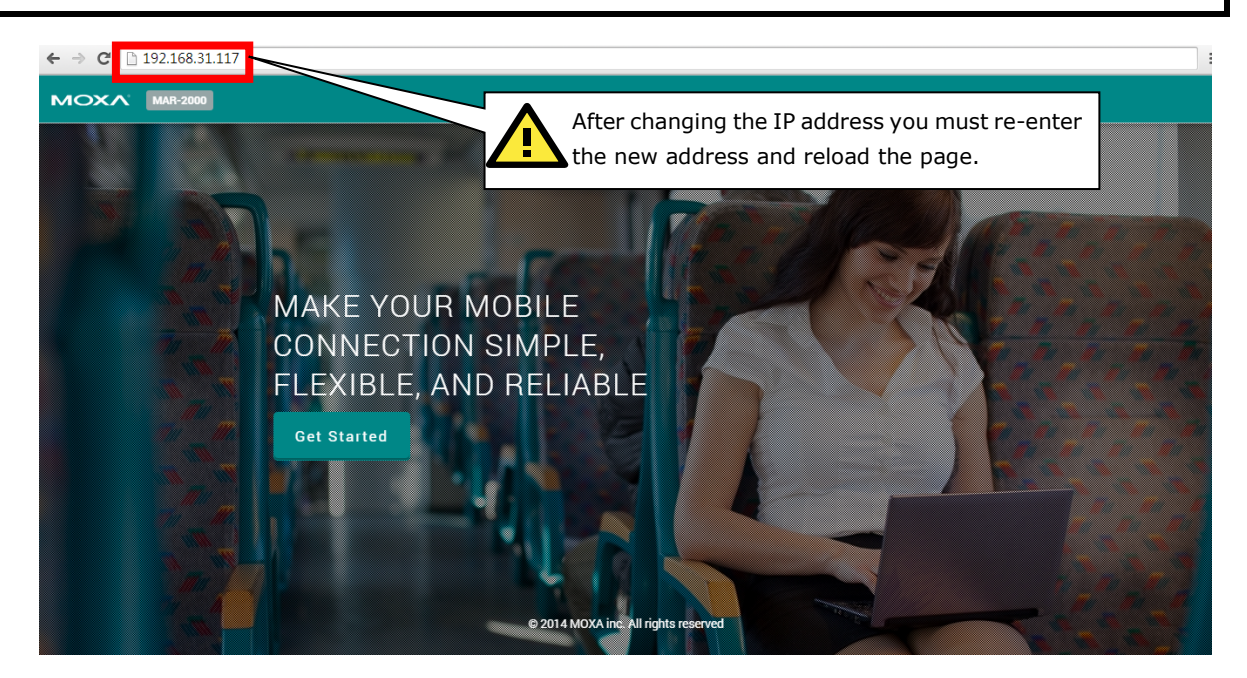

### Step 2: Wi-Fi Access Point Setup

| MOXA MAR-2000 |               |          |                    |        |
|---------------|---------------|----------|--------------------|--------|
|               | •             |          |                    |        |
| ETHERNET      | WI-FI AP      | CELLULAR | DHCP SERVER        | FINISH |
|               | Interface:    | wlan0    | •                  |        |
|               | Mode:         | 802.11 b | •                  |        |
|               | SSID:         | MIRF-AP0 |                    |        |
|               | Security Key: | moxamoxa |                    |        |
|               |               |          | ← Back Skip Next → |        |
|               |               |          |                    |        |

| Field        | Description                                                       |
|--------------|-------------------------------------------------------------------|
| Interface    | Select which 802.11 interface to configure.                       |
| Mode         | Select the 802.11 mode (a, b, g, or n) for the interface.         |
| SSID         | Set the SSID of the wireless network.                             |
| Security Key | Enter your security key here; the default encryption is WPA+WPA2. |

### Step 3: Cellular Client Setup

| MOXA MAR-2000 |            |          |                        |        |
|---------------|------------|----------|------------------------|--------|
| ETHERNET      | WI-FI AP   | CELLULAR | DHCP SERVER            | FINISH |
|               | Interface: | ppp1     | ٠                      |        |
|               | APN:       | internet |                        |        |
|               |            |          | 🗲 Beck 🛛 Skip 🛛 Next 🗲 |        |

| Field               | Description                                                                     |
|---------------------|---------------------------------------------------------------------------------|
| Interface           | Cellular interface list.                                                        |
| APN                 | For use with private accounts. Enter the network identifier (APN) that has been |
| (Access Point Name) | assigned to you by your cellular service provider.                              |

### **Step 4: DHCP Server Setup**

| ETHERNET | WI-FI AP          | CELLULAR      | DHCP SERVER        | FINISH |
|----------|-------------------|---------------|--------------------|--------|
|          | Interface:        | eth0          | ÷                  |        |
|          | Subnet:           | 192.168.3.0   |                    |        |
|          | Netmask:          | 255.255.255.0 |                    |        |
|          | Start IP:         | 192.168.3.128 |                    |        |
|          | End IP:           | 192.168.3.253 |                    |        |
|          | Main DNS:         | 8.8.8.1       |                    |        |
|          | Alternative DNS1: | 8.8.8.2       |                    |        |
|          | Alternative DNS2: | IP address    |                    |        |
|          | Domain Name:      | moxa.com      |                    |        |
|          | Lease Time:       | 3600          | sec.               |        |
|          |                   |               | ← Back Skip Next → |        |

| Field            | Description                                                                             |
|------------------|-----------------------------------------------------------------------------------------|
| Interface        | Select which interface to configure.                                                    |
| Subnet           | An IP address that provides a template for IP addresses allowed on the subnet.          |
| Netmask          | Determines, together with the subnet address, which IP addresses will be allowed on the |
|                  | subnet.                                                                                 |
| Start IP         | Enter the first (lowest) IP address of the IP assignment range.                         |
| End IP           | Enter the last (highest) IP address of the IP assignment range.                         |
| Main DNS         | Enter the main DNS server IP address.                                                   |
| Alternative DNS1 | Enter an alternative DNS server IP address.                                             |
| Alternative DNS2 | Enter an alternative DNS server IP address.                                             |
| Domain Name      | Individual ports may be configured with distinct domain names to separate local devices |
|                  | into independent network segments for easier administration and identification.         |
| Lease Time       | Enter the lease time for the Domain Name server (in seconds).                           |

### Step 5: Initialize Configuration on the MAR-2000

In the last step of the setup wizard, click **Initialize Now** to initialize the configuration and activate default routing on the MAR-2000.

After the process is complete, you can start using the MAR-2000 on your network.

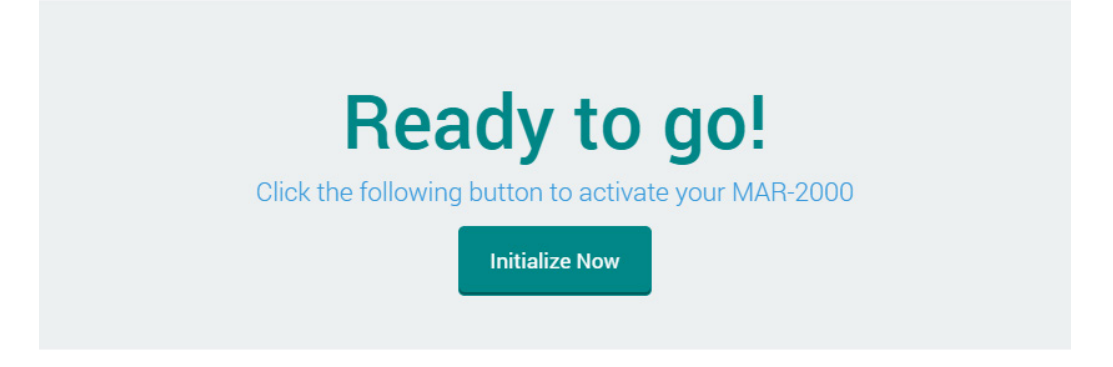

## Login, Dashboard, and Account Pages

This chapter shows you how to use a web browser to manage the administrative account and review the basic monitoring features of the MAR-2000.

The following points are covered in this chapter:

Login Page

#### The Dashboard

- Device Information
- Current Activation Policy
- > CPU Usage Graph
- The Account Page

## Login Page

Login:

admin

This page allows you to set up an initial administrative account on your MAR-2000. The default username and password to log in to the system is **admin**. You can change the password on the **Account Settings** page, under **Password**.

| Password: | admin |            |  |
|-----------|-------|------------|--|
|           |       |            |  |
|           |       | MOXA       |  |
|           |       | Login      |  |
|           |       | E Personel |  |
|           |       | Sign in    |  |
|           |       | - Co       |  |

After successfully entering the login and password, the **Dashboard** screen appears.

**NOTE** The system automatically logs you out of the web console after five minutes of inactivity.

## The Dashboard

The dashboard is the main page of the MAR-2000 web console. From here you can access all the configuration screens, and set up monitors to display device states, your current connection zone, CPU usage, and connection states for Ethernet, Wi-Fi, and cellular interfaces.

| мохл | MAR-2000                                                                                                    | n Dashboard                          | C Dynamic Routing | Settings     | 🗲 System                  | 🔳 Log | 😁 Account    | Dyn          | amic Ro            | uting Cor                                              | ntrol: On                                                                                                    | admir 🏀   | ·* ¥ | * 4 |
|------|----------------------------------------------------------------------------------------------------|--------------------------------------|-------------------|--------------|---------------------------|-------|--------------|--------------|--------------------|--------------------------------------------------------|----------------------------------------------------------------------------------------------------|-----------|------|-----|
|      | Dashboar                                                                                                    | d                                    |                   |              |                           |       |              |              |                    |                                                        |                                                                                                    |           |      |     |
|      | D                                                                                                    | evice informatio                     | n                 |              | Current Activation Policy |       | n Policy 50- |              | 1                  |                                                        |                                                                                                    |           |      |     |
| ł    | Hostname                                                                                                    | Moxa                                 | Edit              | Name         |                           | p     | p1 80-       |              |                    |                                                        |                                                                                                    |           |      |     |
| F    | Firmware Version                                                                                                    | MAR-2001-L                           | X version 1.0     | Activation C | Condition                 | С     | onnection    |              | 50 - 44<br>40 -    | when                                                   | and the second second sec | manahille |      |     |
| L    | Jptime                                                                                                    | 6 days, 0:01                         | :12               | Rule Chain I | Name                      | de    | efault       |              | 30 -<br>20 -       |                                                        |                                                                                                    |           |      |     |
| F    | Fress Space                                                                                                    | 254 MB                               |                   | Program Na   | ime                       | d     | efault.sh    |              | 10-<br>0-<br>11:10 | 12                                                     | 2:10 14:10                                                                                                    | 15:10 17: | 10   |     |
| L    | _ocation                                                                                                    | N/A                                  |                   |              |                           |       |              |              |                    |                                                        | CPU Usage                                                                                                    |           |      |     |
|      | CATION<br>CATION<br>CATION | 2201<br>2201<br>2333<br>2333<br>2030 | ۲                 |              |                           |       | L ETHERNE    | ette<br>ette | Ni<br>C<br>Ni      | IP:<br>etmask:<br>lateway<br>IP:<br>etmask:<br>lateway | 192.168.31.117<br>255.255.255<br>192.168.31.25<br>192.168.4.127<br>255.255.255.255.0<br>192.168.4.254                                                                                                    | CP Edit   |      |     |

### **Device Information**

The Device Information box lists basic information about and the status of the device.

|    |                  |                                 |                         | Field      | Description                           |
|----|------------------|---------------------------------|-------------------------|------------|---------------------------------------|
|    |                  |                                 |                         | Hostname   | Shows the device's host name,         |
| MO | KA MAR-2000 6    | Be Dashboard 🛛 🕼 Dynamic Routin | g 🗘 Settings 🎤 System 🔳 |            | which is used for identification over |
|    | Dashboard        | d                               |                         |            | a network.                            |
|    |                  |                                 |                         | Firmware   | Displays which version of the         |
|    | Hostname         | Mova Fre                        | Current Activatio       | Version    | firmware is currently being used.     |
|    | riostianie       |                                 | Name                    | Linting    | Chause have long the device has       |
|    | Firmware Version | MAR-2001-LX version 1.0         | Activation Condition    | Optime     | Shows now long the device has         |
|    | Eress Space      | 254 MR                          | Rule Chain Name         |            | been operating.                       |
|    | Location         | N/A                             | Program Name            | Free Space | Shows the amount of available         |
|    | 9 LOCATION       |                                 | 8                       |            | storage space on the device.          |
|    | Hen AR           |                                 |                         | Location   | Displays the latitude and longitude   |
| 17 | RNB O            | gain inte                       |                         |            | of the device's current location as   |
| 1  | man p            | and stan                        |                         |            | measured by GPS. A small active       |
|    | a state and      |                                 |                         |            | mensie alee dienlaved                 |
|    | an               |                                 |                         |            | map is also displayed.                |
| 4  | ED-KAS           |                                 |                         |            | Note: When GPS and the Internet       |
| 2  |                  | •                               |                         |            | are not available. N/A will be        |
|    | 1.17             |                                 |                         |            | displayed in the Location field and   |
| 6  |                  |                                 |                         |            |                                       |
|    |                  |                                 |                         |            | the map won't be displayed.           |

## **Current Activation Policy**

The **Current Activation Policy** screen shows which connection policy is currently activated.

|                  | a                                 |                      |              | -                         |                                    |
|------------------|-----------------------------------|----------------------|--------------|---------------------------|------------------------------------|
| D                | evice information                 | Current Active       | ation Policy | 100<br>90-                | 1                                  |
| Hostname         | Moxa Ed                           | it Name              | p1           | 80 -<br>70 -<br>60 -      |                                    |
| Firmware Version | MAR-2001-LX version 1.0           | Activation Condition | Connection   | 50 - My anno 100          | monorman Mullin                    |
| Uptime           | 6 days, 0:01:12                   | Rule Chain Name      | default      | 30 -<br>20 -              |                                    |
| Fress Space      | 254 MB                            | Program Name         | default.sh   | 10-<br>0-<br>11:10 12:10  | n<br>14:10 15:10 17:10             |
| Location         | N/A                               |                      |              | ■ CP                      | U Usage                            |
| RNB - RNB        | 9.26 106<br>9.75 106<br>9.75 1066 |                      | -            | IP: 192.<br>Netmask: 255. | CF Edit<br>168.31.117<br>155.255.0 |
|                  |                                   |                      | -            | Gateway 192.              | 00.31.2.94                         |

| Field                | Description                                                                        |
|----------------------|------------------------------------------------------------------------------------|
| Name                 | Shows which WAN zone the device is currently connected to.                         |
| Activation Condition | Shows which connection parameter the device has used to activate the current zone. |
| Rule Chain Name      | Shows which firewall rule chain is currently being used.                           |
| Program Name         | Shows the name of any scripts or programs currently activated under this zone.     |

### **CPU Usage Graph**

The **CPU Usage** graph (as indicated in the following figure) shows the CPU load over the past six hours. The graph is generated based on the minute-by-minute information polling on the MAR-2000.

| MAR-2000         | B Dashboard 🛛 🕜 Dynamic R | outing 🗢 Settings 🖌 System | 🔳 Log 🛛 😁 Account | Dynamic Routing Control: On 🥠 🌾 admin      |
|------------------|---------------------------|----------------------------|-------------------|--------------------------------------------|
| Dashboard        | ł                         |                            |                   |                                            |
| De               | vice information          | Current Activ              | vation Policy     | 100 -<br>10 -                              |
| Hostname         | Moxa 🖪                    | Name                       | p1                | 80 -<br>70 -                               |
| Firmware Version | MAR-2001-LX version 1.0   | Activation Condition       | Connection        | 50-20-20-20-20-20-20-20-20-20-20-20-20-20  |
| Uptime           | 6 days, 0:01:12           | Rule Chain Name            | default           | 30 -<br>20 -                               |
| Fress Space      | 254 MB                    | Des source Manua           | defende ab        | 0-1                                        |
| Location         | N/A                       | Program Name               | derault.sh        | 11:10 12:10 14:10 15:10 17:10<br>CPU Usage |

## **The Account Page**

This page allows you to manage the administrative account. The MAR-2000 supports only one administrative account. Use the Account screen to reset the password and upload a photo.

Click **Edit** to edit your user profile.

| мохл | MAR-2000 | 👔 Dashboard | C Dynamic Routing | Settings | 🗲 System  | 🔳 Log       | 🚰 Account | Dynamic Routing Control: On | admin <del>-</del> | <b>₽</b> \$ |
|------|----------|-------------|-------------------|----------|-----------|-------------|-----------|-----------------------------|--------------------|-------------|
|      | Account  |             |                   |          |           |             |           |                             |                    |             |
|      |          |             |                   | ~        | adı       | min         | 220       |                             |                    |             |
|      |          |             |                   |          |           |             | -         |                             |                    |             |
|      |          |             |                   |          |           |             |           |                             |                    |             |
|      |          |             |                   |          | System Ad | Iministrato | or        |                             |                    |             |
|      |          |             |                   |          | E         | dît         |           |                             |                    |             |

In the Edit User Profile dialog box, configure the account settings. Then, click **Save** to save the settings and make the changes take effect.

| MOXV | MAR-2000 🚳 Dashboar | d 🕼 Dynamic Routing 🔅 Settings |                           | Dynamic Routing Control: On | admin - 🖍 🗘 |
|------|---------------------|--------------------------------|---------------------------|-----------------------------|-------------|
|      |                     |                                | 🛓 Edit User Profile       | ×                           |             |
|      | Account             | Headshot:                      |                           |                             |             |
|      |                     | New Password:                  | Choose rile No nic chosch |                             |             |
|      |                     | Confirm Password:              |                           |                             |             |
|      |                     | Email:                         | user@mydomain.com         |                             |             |
|      |                     |                                |                           | Gave Cancel                 |             |

| Field            | Description                                                                        |
|------------------|------------------------------------------------------------------------------------|
| Headshot         | Upload a user headshot by selecting an image file. You can edit the selected image |
|                  | with the zoom in and zoom out buttons, or by dragging the image.                   |
| New Password     | Type the new password (must be at least five characters in length).                |
| Confirm Password | Type the new password again to confirm.                                            |
| Email            | Type the administrator's email address to which the system sends notifications.    |

## **Basic Settings**

This chapter describes how to configure basic settings for the MAR-2000.

The following topics are covered in this chapter:

- □ The MAR-2000 Settings Page
- Ethernet Interfaces
  - Viewing Current Configuration
  - > Configuring an Ethernet Interface

#### Wi-Fi Interface

- View Current Configuration
- > Configuring a WiFi Interface: AP
- > The Configuration Window: AP Blacklist
- > The Configuration Window: 802.11 Client

#### Cellular Interfaces

View Current Configuration

#### DHCP Server

- > DHCP Configuration Window
- DNS Management
  - > DNS Configuration Window

#### □ SNMP Status Window

- SNMP Configuration Window
- **SSH Status and Configuration**

#### The System Time Status Window

Software Clock Configuration Windows

#### Serial Port

- Serial Port Status Window
- > Serial Port Setup Window

## The MAR-2000 Settings Page

Use the Settings page to configure your MAR-2000's network interfaces and services, and routing and security rules.

| мохл | MAR-2000 🍪 Dashboard 🕢 | C Dynamic Routing | Settings | 🗲 System | 🔳 Log 🛛 🕈 Accou    | nt Dynamic Routing Control:           | On | 🥘 admin 🕶 | 2 | ۵ |
|------|------------------------|-------------------|----------|----------|--------------------|---------------------------------------|----|-----------|---|---|
| I    | Settings / ethernet    |                   |          |          |                    |                                       |    |           |   |   |
| [    | ¢ SETTINGS             | L ETHER           | NET      |          |                    |                                       |    | =         |   |   |
|      | ETHERNET               |                   |          |          |                    |                                       |    | GP Edit   |   |   |
|      | WI-FI                  |                   |          | -        | ho                 |                                       |    |           |   |   |
|      | CELLULAR               |                   |          |          | Subnet Ma          | sk: 255.255.255.0                     |    |           |   |   |
|      | DHCP SERVER            |                   |          |          | Gatew              | ay 192.168.31.254                     |    |           |   |   |
|      | DNS                    |                   |          | -        | IP Addre           | ss: 192.168.4.127                     |    |           |   |   |
|      | SNMP                   |                   |          |          | Subnet Ma<br>Gatew | sk: 255.255.255.0<br>ay 192.168.4.254 |    |           |   |   |
|      | SSH                    |                   |          |          |                    |                                       |    |           |   |   |
|      | TIME                   |                   |          |          |                    |                                       |    |           |   |   |
|      | SERIAL                 | -                 |          |          |                    |                                       |    |           |   |   |
|      | SIGNAL TRACKER         |                   |          |          |                    |                                       |    |           |   |   |
|      | OPENVPN                |                   |          |          |                    |                                       |    |           |   |   |
|      | IPSEC                  | -                 |          |          |                    |                                       |    |           |   |   |
|      | VRRP                   | -                 |          |          |                    |                                       |    |           |   |   |
|      |                        |                   |          |          |                    |                                       |    |           |   |   |

The following table lists the sub-sections of the **Settings** page.

| Ethernet    | DNS  | Serial         |
|-------------|------|----------------|
| Wi-Fi       | SNMP | Signal Tracker |
| Cellular    | SSH  | OpenVPN        |
| DHCP Server | Time | IPSec          |

For information on the Signal Tracker and OpenVPN screens, refer to the **The Signal Tracker** and **Setting up OpenVPN** chapters respectively.

## **Ethernet Interfaces**

The MAR-2000 Ethernet interfaces can be configured either for LAN (internal) or WAN (external) service. You can also configure an interface to receive either a static or dynamic IP address. See the following sections to view and change the current settings.

| мохл | MAR-2000 🍘 Dashb | oard 🕼 Dyr | amic Routing | Settings | 🗲 System | 🔳 Log | 📽 Account                   | Dynamic Routing Control: On                       | admin 🕶 | 21 |
|------|------------------|------------|--------------|----------|----------|-------|-----------------------------|---------------------------------------------------|---------|----|
|      | Settings / ethe  | rnet       |              |          |          |       |                             |                                                   |         |    |
|      | SETTINGS         |            | 🛦 ETHERI     | NET      |          |       |                             |                                                   | 8       |    |
|      | ETHERNET         |            |              |          |          |       |                             |                                                   | GP Edit |    |
|      | WI-FI            |            |              |          |          | eth0  |                             |                                                   |         |    |
|      | CELLULAR         |            |              |          |          |       | IP Address:<br>Subnet Mask: | 192.168.31.117<br>255.255.255.0<br>192.168.21.254 |         |    |
|      | DHCP SERVER      |            |              |          |          |       | Gateway                     | 152.100.31.234                                    |         |    |
|      | DNS              |            |              |          |          | eth1  | IP Address:<br>Subnet Mask: | 192.168.4.127                                     |         |    |
|      | SNMP             |            |              |          |          |       | Gateway                     | 192.168.4.254                                     |         |    |
|      | SSH              |            |              |          |          |       |                             |                                                   |         |    |
|      | TIME             |            |              |          |          |       |                             |                                                   |         |    |
|      | SERIAL           |            |              |          |          |       |                             |                                                   |         |    |
|      | SIGNAL TRACKER   |            |              |          |          |       |                             |                                                   |         |    |
|      | OPENVPN          |            |              |          |          |       |                             |                                                   |         |    |
|      | IPSEC            |            |              |          |          |       |                             |                                                   |         |    |
|      | VRRP             |            |              |          |          |       |                             |                                                   |         |    |

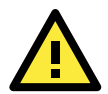

#### WARNING

If you change the settings on the **Ethernet** page and you have previously configured the interface as a DHCP server, the interface will stop assigning addresses. In this case, open the **DHCP Server** tab and restart the server.

### **Viewing Current Configuration**

When you click the **ETHERNET** tab, a dialog box appears showing the current interface information. The following figure shows an example.

| LETHERNET |              |                | 2       |
|-----------|--------------|----------------|---------|
|           |              |                | G? Edit |
| eth0      |              |                |         |
|           | IP Address:  | 192.168.31.117 |         |
| 1         | Subnet Mask: | 255.255.255.0  |         |
|           | Gateway      | 192.168.31.254 |         |
| eth1      |              |                |         |
|           | IP Address:  | 192.168.4.127  |         |
| :         | Subnet Mask: | 255.255.255.0  |         |
|           | Gateway      | 192.168.4.254  |         |
|           |              |                |         |

## **Configuring an Ethernet Interface**

To configure an Ethernet interface, click **Edit** to display the configuration screen. The following figure shows an example.

| LETHERNET          |                       | E |
|--------------------|-----------------------|---|
| Interface:         | eth0 🔻                |   |
| Network Type:      | ○ LAN                 |   |
| Addressing Method: | DHCP     In Static IP |   |
| IP Address:        | 192.168.31.117        |   |
| Subnet Mask:       | 255.255.255.0         |   |
| Gateway:           | 192.168.31.254        |   |
|                    | E Save                |   |
| <b>←</b> Back      |                       |   |

After you configure the settings for an interface, click **Save** to save the settings and make the changes take effect.

The following table describes the fields in this screen.

| Field             | Description                                                                              |
|-------------------|------------------------------------------------------------------------------------------|
| Interface         | Select an interface (for example, eth0 or eth1) from the drop-down list.                 |
| Network Type      | Set the interface for use as a WAN client (external) or as a LAN server (internal)       |
| Addressing Method | Set the interface to use a static IP address (Static IP) or dynamic IP address (DHCP).   |
| IP Address        | If you select the Static IP addressing method, enter the static IP address (for example, |
|                   | 192.168.3.127).                                                                          |
| Subnet Mask       | If you select the Static IP addressing method, enter the subnet mask (for example,       |
|                   | 255.255.255.0) to specify the network size.                                              |
| Gateway           | Enter the IP address of the default gateway for the interface.                           |

## Wi-Fi Interface

You can use the **Wi-Fi** tab to configure the 802.11 wireless interfaces. You can set each interface as an 802.11 access point (to set up a wireless network) or as an 802.11 client (to connect to a wireless network).

From the  ${\bf Settings}$  menu, click  ${\bf WI-FI}$  to display the status screen.

| 1027 | MAR-2000 🍪 Dashboard | 🕼 Dynar | nic Routing | Settings   | 🗲 System | 🔳 Log | 警 Account                     | Dynamic I                | Routing Control: | On | admin 🕶 | 2.0 | 1 |
|------|----------------------|---------|-------------|------------|----------|-------|-------------------------------|--------------------------|------------------|----|---------|-----|---|
|      | Settings / wi-fi     |         |             |            |          |       |                               |                          |                  |    |         |     |   |
| ſ    | ¢ SETTINGS           |         | 🗢 WI-FI     |            |          |       |                               |                          |                  |    | В       |     |   |
|      | ETHERNET             |         | General     | Black List |          |       |                               |                          |                  |    |         |     |   |
|      | WIFI                 |         |             |            |          |       |                               |                          |                  |    | Reb     |     |   |
| Ē    | CELLULAR             |         |             |            |          |       | Interface:                    | wlan0                    | •                |    | La Edit |     |   |
|      | DHCP SERVER          |         |             |            |          | Conn  | virFi Moder                   | Normal                   |                  |    |         |     |   |
| [    | DNS                  |         |             |            |          | B.    | SSID:<br>vadcast SSID:        | MAR117-wla<br>Yes        | anO              |    |         |     |   |
|      | SNMP                 |         |             |            |          |       | Security Mode:<br>IP Address: | WPA+WPA2<br>192.168.41   | 1                |    |         |     |   |
|      | SSH                  |         |             |            |          |       | Subnet Mask:<br>Gateway:      | 255.255.25<br>192.168.41 | 5.0<br>254       |    |         |     |   |
|      | TIME                 |         |             |            |          |       |                               |                          |                  |    |         |     |   |
|      | SERIAL               |         |             |            |          |       |                               |                          |                  |    |         |     |   |
|      | SIGNAL TRACKER       |         |             |            |          |       |                               |                          |                  |    |         |     |   |
|      | OPENVPN              |         |             |            |          |       |                               |                          |                  |    |         |     |   |
|      | IPSEC                |         |             |            |          |       |                               |                          |                  |    |         |     |   |
| L    | VRRP                 |         |             |            |          |       |                               |                          |                  |    |         |     |   |

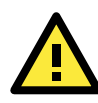

### ATTENTION

The **MAR-2001-T** has **two** 802.11n interfaces and **two** 3G cellular interfaces. The **MAR-2002-T** has **one** 802.11n interface and **three** 3G cellular interfaces.

### **View Current Configuration**

The status window shows the wlan0 interface. The wlan0 interface is configured as an 802.11 access point (AP), and the Normal status shows that it is operating properly.

To configure a wireless interface, open **Configuring a WiFi Interface: AP** by clicking **Edit**.

| ' WI-FI            |                            |  |
|--------------------|----------------------------|--|
| General Black List |                            |  |
|                    |                            |  |
|                    | Interface: wlan0 V         |  |
| c                  | onnection Status: Normal   |  |
|                    | Wi-Fi Mode: AP             |  |
|                    | SSID: MAR117-wlan0         |  |
|                    | Broadcast SSID: Yes        |  |
|                    | Security Mode: WPA+WPA2    |  |
|                    | IP Address: 192.168.41.1   |  |
|                    | Subnet Mask: 255.255.255.0 |  |
|                    |                            |  |

The following table describes the fields.

| Field             | Description                                                                            |
|-------------------|----------------------------------------------------------------------------------------|
| Interface         | Select the interface you want to display (for example, wlan0 or wlan1).                |
| Connection Status | Shows the current status of the interface: Normal or Abnormal. Go to the Log page to   |
|                   | check if it shows Abnormal.                                                            |
| Wi-Fi Mode        | Shows whether the interface is configured as an 802.11 Access Point (AP) or Client     |
| SSID              | The network identifier (SSID) the AP will use to identify itself to supplicant clients |
| Broadcast SSID    | Choose to publicly broadcast the SSID or keep the SSID private.                        |
| Security Mode     | Shows which security protocol (if any) is being used to encrypt communications on the  |
|                   | interface. Choices are: None, WPA, WPA2, WPA+WPA2, or RADIUS.                          |
| IP Address        | Shows the IP address of the access point.                                              |
| Subnet Mask       | Shows the subnet mask, for determining the size of the network.                        |
| Gateway           | Shows the default gateway the interface will communicate with.                         |

### **Configuring a WiFi Interface: AP**

This example describes how to configure an 802.11 interface as a wireless access point.

**NOTE** After updating the configuration for the selected interface, click **Save** to save the settings and make the changes take effect. If you navigate away from the configuration screen without saving, the system discards the changes.

| 🗢 WI-FI          |                                                                                                    |        |
|------------------|----------------------------------------------------------------------------------------------------|--------|
| Interface:       | wlan0                                                                                                    | ¥      |
|                  | i-Fi                                                                                                    |        |
| Wi-Fi Mode:      | AP      Client     Client |        |
| Mode:            | 802.11 g / n                                                                                                    | •      |
| 🗆 Enable Bl      | ack List                                                                                                    |        |
| ♂ Broadcas       | t SSID                                                                                                    |        |
| SSID:            | MAR117-wlan0                                                                                                    |        |
|                  | C Edit AP Security                                                                                                    |        |
| Channel:         | 11                                                                                                    | T      |
| IP Address:      | 192.168.41.1                                                                                                    |        |
| Subnet Mask:     | 255.255.255.0                                                                                                    |        |
| Gateway:         | 192.168.41.254                                                                                                    |        |
| Beacon Interval: | 500                                                                                                    | ms.    |
| Preamble Type:   | Long                                                                                                    | •      |
|                  | E                                                                                                    | ) Save |
| ← Back           |                                                                                                    |        |

The following table describes the fields.

| Field             | Description                                                                                    |
|-------------------|------------------------------------------------------------------------------------------------|
| Interface         | Select an interface you want to configure from the drop-down list.                             |
|                   | If an Ethernet interface is installed but not shown in the drop-down list, there may be a      |
|                   | problem with its base configuration (such as the kernel module)                                |
| Enable Wi-Fi      | Select this checkbox to enable the selected wireless interface.                                |
| Wi-Fi Mode        | Sets the interface to serve either as an Access Point (AP) or an 802.11 client.                |
| Mode              | Sets which version of 802.11 the interface will communicate with. The value used depends       |
|                   | on client hardware, but setting this to 802.11n is probably the safest setup: along with       |
|                   | strong improvements in speed, 802.11n has full backwards compatibility with all other          |
|                   | 802.11 protocols. To set up full 802.11n broadcast capabilities, you will need two radio       |
|                   | modules set as APs, with one on the 802.11a/n range, and the other on the 802.11b/n            |
|                   | range. The MAR-2000 does not provide MIMO capabilities.                                        |
| Enable Black List | Select this checkbox to enable the MAC address black list function.                            |
| Broadcast SSID    | Select to enable or disable SSID broadcasting.                                                 |
| SSID              | Sets the wireless network's SSID (up to 32 characters).                                        |
| Channel           | Sets the broadcast channel for this interface; useful for resolving interference problems.     |
| IP Address        | Sets the Access Point's IP address.                                                            |
| Subnet Mask       | Sets the subnet mask, which determines the number of available addresses on the LAN            |
|                   | served.                                                                                        |
| Gateway           | Sets the IP address for the default routing gateway.                                           |
| Beacon Interval   | Sets the frequency interval for the beacon, which is a packet broadcast by the AP to           |
|                   | synchronize the wireless network. The interval range is between 15 and 65,000, with            |
|                   | intervals of 1.024 milliseconds (rather than exactly 1). Approximately 100 ms is suitable      |
|                   | for most environments. 50 ms is typical in areas with poor reception, but this may result in   |
|                   | increased bandwidth overhead and power draw.                                                   |
| Preamble Type     | The preamble is used by the AP to notify attached clients that data is on its way. Preamble    |
|                   | values may be long or short, and this setting may be configured to predict and                 |
|                   | automatically serve attached clients.                                                          |
|                   | Long preambles are undesirable, and are deprecated for most clients. Unless the access         |
|                   | point is serving 802.11b clients, there is no need for a long preamble; but if 802.11b clients |
|                   | are a possibility, then select Auto.                                                           |

### The Access Point Security Configuration Window

| ալ՝ WI-FI       |          |        | Ξ |
|-----------------|----------|--------|---|
| Security Mode:  | WPA+WPA2 | •      |   |
| Encryption:     | TKIP+AES | •      |   |
| Authentication: | РЅК      | •      |   |
| Security Key:   | moxamoxa |        |   |
|                 |          | 🖺 Save |   |

| Field          | Description                                                                             |
|----------------|-----------------------------------------------------------------------------------------|
| Security Mode  | None, WEP, WPA, WPA2, WPA+WPA2, and RADIUS; each of these is explained in detail in     |
|                | the Protocols and Encryption Algorithms section.                                        |
| Encryption     | Selects the data encryption algorithm that will be used.                                |
|                | Note that TKIP has been deprecated since 2012, and is no longer considered secure. For  |
|                | strong, secure encryption, AES is the only choice.                                      |
| Authentication | PSK (pre-shared key) is designed for home and small office networks and doesn't require |
|                | an authentication server.                                                               |
| Security Key   | Enter a pre-shared or enterprise key.                                                   |

### **Protocols and Encryption Algorithms**

Network negotiations and encrypted transmissions are the guarantees that keep communications between an 802.11 AP and clients secure from eavesdropping by random strangers. A strongly encrypted security layer is also a factor in protecting your AP against hostile hacking. The AP security window allows you to configure encryption and authorization protocols for 802.11 interfaces. To access the security configuration window, click **Edit AP Security**.

You can select one of four encryption methods: **None**, **WEP**, **WPA** (including WPA, WPA2, and WPA+WPA2), and **RADIUS**. By default, the MAR-2000 uses pre-shared key (PSK) encryption with WPA-WPA2 / TKIP-AES algorithms. The following sections describe each method.

#### None

No security is used. This option is not recommended, but may be used where communications are intended to be freely available to any clients within the broadcast area.

#### WEP

Wired Equivalent Privacy (WEP) is a basic security protocol for wireless networks. Note that WEP provide simple data encryption that can be easily broken.

| Field          | Description                                                                              |
|----------------|------------------------------------------------------------------------------------------|
| Default Tx Key | Default key for data encryption.                                                         |
| Key 1 to Key 4 | WEP keys in HEX or ASCII. For ASCII, the length will be 5, 13, 16, or 29 characters. For |
|                | hexadecimal keys, the format will be 10, 26, 32, or 58 characters.                       |

#### WPA / WPA2 / WPA+WPA2

WPA was the Wi-Fi Alliance's response to the critical weaknesses in WEP; it is essentially a wrapper around the WEP protocol, with a few enhancements in encryption and authentication. While WPA was a huge improvement over WEP, it still shared significant security flaws with its predecessor, and is now also deprecated. WPA is not recommended for regular use.

The strongest protocol currently available is WPA2, or IEEE 802.11i-2004. WPA2 has been mandatory for Wi-Fi-certified devices since 2006, and is fully compatible with all 802.11 interfaces made since.

WPA+WPA2 is an operation mode that permits an access point to associate with a client using either WPA/TKIP (a weak, deprecated encryption protocol), or WPA2/AES clients. If some wireless clients can do WPA2 but others only WPA then set the router for WPA+WPA2 with **TKIP+AES**. This will allow your access point to connect with either WPA2 or WPA clients.

#### RADIUS

When the **Security Mode** is set to **RADIUS**, the AP may be configured to serve as the front-end for a RADIUS AAA (Authentication, Authorization, and Accounting) server. The MAR-2000 uses Protected EAP (PEAP) as its authentication protocol; PEAP uses TLS encryption.

| WI-FI          |            |
|----------------|------------|
| Security Mode: | Radius     |
| Server IP:     | IP address |
| Port:          | 1 - 65535  |
| Server Key:    | moxamoxa   |
|                | 巴 Save     |

| Field        | Description                                                                                  |
|--------------|----------------------------------------------------------------------------------------------|
| Server IP    | The public IP address for the RADIUS gateway.                                                |
| Port         | The port over which RADIUS negotiations are communicated by the gateway.                     |
| Security Key | The Security Key is a key stored on both the RADIUS client and server; it is used to aid in  |
|              | encryption and to verify message integrity.                                                  |
|              | Shared keys are case sensitive, should be randomized lists of characters (i.e., not words    |
|              | found in a dictionary), should include numbers and special characters, and should be greater |
|              | than 22 characters in length. For maximum security, use a key that is 128 characters long.   |
|              | The Security Key should never be transmitted over the Internet.                              |

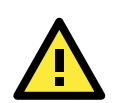

#### WARNING

If the **802.11/Wi-Fi** configuration is changed and you have previously configured the interface as a DHCP server, the interface will stop serving addresses. You must return to the **DHCP Server** tab and re-start the server.

### **The Configuration Window: AP Blacklist**

You can configure the **Black List** tab to block connection from un-wanted MAC addresses.

| Settings / wi-fi |               |                   |             |
|------------------|---------------|-------------------|-------------|
| SETTINGS         | 🗢 WI-FI       |                   |             |
| ETHERNET         | General Black | List              |             |
| VI-FI            | wlan0         | •                 |             |
| ELLULAR          | 5             | MAC               | Description |
| HCP SERVER       | 1             | 11:22:33:44:55:66 | Blacklist1  |
| NS               | 2             | 11:22:33:44:55:77 | Blacklist1  |
| IMP              | 3             | 11:22:33:44:55:88 | Blacklist2  |
| ŝH               |               |                   |             |
| ME               |               |                   |             |
| ERIAL            |               |                   |             |
| IGNAL TRACKER    |               |                   |             |
| PENVPN           |               |                   |             |

|       | + |    |     |
|-------|---|----|-----|
| Click |   | to | dis |

play the Black List editing page.

| Interface:   |                   |      |
|--------------|-------------------|------|
|              | wlan0             | •    |
| MAC:         | 11:22:33:44:55:88 |      |
| Description: | Blacklist2        |      |
|              | B                 | Save |
| ← Back       |                   |      |

| Field       | Description                                                           |
|-------------|-----------------------------------------------------------------------|
| Interface   | Select the interface you wish to configure from the drop-down list.   |
| MAC         | Enter the MAC address that you want to block access to the interface. |
| Description | Enter a description for this configuration.                           |

### The Configuration Window: 802.11 Client

The MAR-2000 uses the wpa-supplicant utility to configure interfaces as wireless clients. Multiple WANs may be configured, and prioritized. A higher priority means the network is preferred over those that follow.

NOTE After updating the configuration for the selected interface, click Save before selecting another interface from the drop-down box; otherwise, your changes will not be saved.

### **The Status Window**

The following settings show that wlan0 is configured as a wireless client and is operating normally (Normal). The meaning of each field under client mode is shown below:

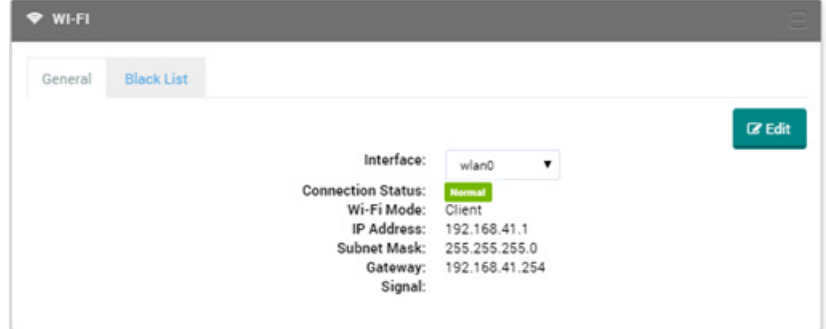

| Field       | Description                                                                                        |
|-------------|----------------------------------------------------------------------------------------------------|
| Interface   | Select the interface you wish to configure from the drop-down list. If an interface is not listed, |
|             | it is not being detected by the system, which is most often because of an issue with the kernel    |
|             | module.                                                                                            |
| Status      | Current status of the interface: Normal or Abnormal. Go to Log page to check if it shows           |
|             | Abnormal.                                                                                          |
| Wi-Fi Mode  | Sets the interface to serve either as an AP or client (here it is a client).                       |
| IP Address  | Shows the client's IP address.                                                                     |
| Subnet Mask | Shows the subnet mask, which determines the number of available addresses on the LAN               |
|             | served.                                                                                            |
| Gateway     | Shows the IP address for the default routing gateway.                                              |
| Signal      | Shows the current signal level (in dBm).                                                           |

### **Editing an 802.11 Client Configuration**

Click **Edit** to open the configuration page for the wireless client. At least one SSID item must be entered into the **SSID List** or the client will not be able to connect to an AP.

| al WI-FI    |            |   |
|-------------|------------|---|
| Interface:  | wlan0 •    |   |
| 🔲 Enable W  | Vi-Fi      |   |
| Wi-Fi Mode: | O AP       |   |
| 🕑 Enable D  | HCP Client |   |
| SSID List:  | No result  | + |
|             | 巴 Save     |   |

| Field              | Description                                                                              |
|--------------------|------------------------------------------------------------------------------------------|
| Interface          | Selects an interface.                                                                    |
| Enable Wi-Fi       | Enables or disables the interface.                                                       |
| Wi-Fi Mode         | Sets the interface as either a client or an access point (here, it is set to Client).    |
| Enable DHCP Client | This sets up the interface to receive a dynamic IP from a DHCP server. If this is left   |
|                    | unchecked, then a static IP address must be configured.                                  |
| IP Address         | The IP address the client is currently using.                                            |
| Subnet Mask        | The subnet mask for the interface                                                        |
| Gateway            | The default gateway for the interface                                                    |
| SSID List          | A list of SSIDs the client may connect to, with highest priority listed first. SSIDs are |
|                    | identifiers that are broadcast as beacons by a wireless AP.                              |

### Adding an SSID

In order for an 802.11 client to connect to a network, it must first have the network identified in its SSID list. To add a network to the SSID list, click the + button to open the **ADD an SSID** window, shown below.

| al WI-FI    |                        | Ξ |
|-------------|------------------------|---|
| SSID:       |                        |   |
| 🗷 Enable    |                        |   |
| Priority:   | 0                      |   |
| Key Format: | ASCII      HEX     HEX |   |
| Encryption: | None                   |   |
|             | + Add SSID             |   |
|             |                        |   |

These are the settings for an SSID entry:

| Field      | Description                                                                            |
|------------|----------------------------------------------------------------------------------------|
| SSID       | An identifier of up to 32 characters, used to distinguish available wireless networks. |
| Enable     | Indicates to the client that it may search for and associate with this network.        |
| Priority   | The priority for the network (higher numbers indicate higher priority.                 |
| Key Format | ASCII or HEX                                                                           |
| Encryption | Select a security method from the drop-down list.                                      |
|            | The following sections describe the configuration fields for each method.              |

### **Configuring 802.11 Client Security**

Clients may choose from three types of security: WEP, WPA-PSK, or WPA-EAP. It is also possible to configure the interface for no encryption by choosing None, but this is not recommended.

#### WEP

Moxa does not endorse the use of WEP encryption.

#### WPA-PSK: WPA With a Pre-Shared Key

| Encryption:   | WPA-PSK •                        |
|---------------|----------------------------------|
| Security Key: | 8 - 63 ASCII char or 64 HEX char |
|               | + Add SSID                       |

In the Security Key field, enter the pre-shared key, 8 to 63 characters for ASCII or 64 characters for HEX.

#### WPA-EAP

| Identity:<br>Password:<br>+ Add SSID | Encryption: | WPA-EAP    |
|--------------------------------------|-------------|------------|
| Password:<br>+ Add SSID              | ldentity:   |            |
| + Add SSID                           | Password:   |            |
|                                      |             | + Add SSID |

| Field    | Description                                |
|----------|--------------------------------------------|
| Identity | The identity of the authentication server. |
| Password | The password of the authentication server. |

## **Cellular Interfaces**

Click the **Cellular** tab to display the cellular interfaces status window.

| Settings / Cellular |                                                                                              |
|---------------------|----------------------------------------------------------------------------------------------|
| SETTINGS            | Lal CELLULAR                                                                                 |
| ETHERNET            | C# Edit                                                                                      |
| WI-FI               | Interface: ppp0 v                                                                            |
| CELLULAR            | Connection Status: termet<br>APN: internet                                                   |
| DHCP SERVER         | Connection Type: Persist<br>Signal: N/A                                                      |
| DNS                 |                                                                                              |
| SNMP                |                                                                                              |
| SSH                 |                                                                                              |
| TIME                |                                                                                              |
| SERIAL              |                                                                                              |
| SIGNAL TRACKER      |                                                                                              |
| Field               | Description                                                                                  |
| Module              | Lists all cellular modules by their Linux device name; e.g., ppp0, ppp1, etc. If a device is |
|                     | not listed, it has not been detected by the system.                                          |
| Status              | Indicates if the interface is functioning properly (Normal) or not (Abnormal). Go to Log     |
|                     | page to check if it shows Abnormal.                                                          |
| APN                 | Displays the currently configured Access Point Name (APN).                                   |
| Connection Type     | Displays current connection type:                                                            |
|                     | • Manual                                                                                     |
|                     | On-demand                                                                                    |
|                     | • Persist                                                                                    |
| Signal              | Current signal level, displayed in dBm (decibel-milliwatts)                                  |

Click **Edit** to open the cellular configuration window.

### **View Current Configuration**

The configuration window allows you to set the properties for the cellular interfaces.

Click **Save** before selecting another interface from the drop-down box; otherwise, your changes will not be saved).

| I CELLULAR       |                                        |  |
|------------------|----------------------------------------|--|
| Interface:       | рррО                                   |  |
| Enable           |                                        |  |
| APN:             | internet                               |  |
| Dial-Up Number:  | *99#                                   |  |
| Pin Code:        | 0000                                   |  |
| Authentic        | aztion (Optional, if requested by ISP) |  |
| User Name:       |                                        |  |
| Password:        |                                        |  |
| Connection Type: | On-demand  Manual  Persist             |  |
| Enable Pir       | ng                                     |  |
| Ping Interval:   | 60                                     |  |
| Ping Address:    | 8.8.8.8                                |  |
|                  | B Save                                 |  |

| Field           | Description                                                                                              |
|-----------------|----------------------------------------------------------------------------------------------------|
| Interface       | Lists all of the available cellular interfaces using Linux device conventions: e.g., ppp0,               |
|                 | ppp1, etc. Select a device from the drop-down list to configure it.                                      |
| Enable          | Check this box to enable a selected device. For Enabled devices, all changes will be                     |
|                 | applied (including the execution of the dialup command) as soon as you save the                          |
|                 | settings.                                                                                                |
|                 | Note: Each interface needs to be saved after it is updated.                                              |
| APN             | Enter the APN assigned to you by your ISP. The APN (Access Point Name) is a network                      |
|                 | identifier used by cellular providers to determine what sort of network your device                      |
|                 | should be assigned to, and what parameters are associated with it.                                       |
| Dial-Up Number  | This box allows you to change the ATD prefix the computer must dial to connect to a                      |
|                 | cellular network (i.e., to initiate a layer 2 connection). This number sometimes changes                 |
|                 | according to region and country. Check with your service provider, or try searching the                  |
|                 | Internet to find the appropriate ATD prefix for your area.                                               |
| Pin Code        | Enter the PIN code of the cellular module.                                                               |
| Enable          | If necessary, contact your ISP for the authentication information.                                       |
| Authentication  |                                                                                                    |
| Connection Type | Choose one of the following connection types:                                                            |
|                 | • On-demand–The computer will maintain a connection to the cellular network only                         |
|                 | when the network is active. If the computer is idle for longer than the configured idle                  |
|                 | time, the cellular connection will be terminated. After choosing an on-demand                            |
|                 | connection, a configuration box titled Idle Time will appear. Enter a timeout value (in                  |
|                 | seconds) for idle connections.                                                                           |
|                 | • Manual–Connection to the cellular network can only be initiated manually, by the system administrator. |
|                 | Persist–Provides a continuous live connection to the cellular module.                                    |

## **DHCP Server**

| Click the DHCP Server tab to       |
|------------------------------------|
| display the DHCP server            |
| status window.                     |
| Click <b>Edit to</b> open the DHCP |
| server configuration window.       |

| r≪ DHCP SERVER      | ·       |
|---------------------|---------|
|                     | C Edit  |
| DHCP Server Status: | Normal  |
| Interface:          | wlan1 • |
| Enable Status:      | OFF     |
| Start IP Address:   |         |
| End IP Address:     |         |
| Lease Time(sec):    | 3600    |
| DNS Server 1:       |         |
| DNS Server 2:       |         |
| DNS Server 3:       |         |
| Domain Name:        |         |
|                     |         |

| Field              | Description                                                                                |  |
|--------------------|--------------------------------------------------------------------------------------------|--|
| DHCP Server Status | Indicates if the DHCP server status is normal or abnormal. Go to Log page to check if it   |  |
|                    | shows abnormal.                                                                            |  |
| Interface          | This is a list of all available network interfaces (e.g., eth0, wlan0, ppp0, etc.). Select |  |
|                    | which interface is configured with a DHCP server.                                          |  |
| Enable Status      | Indicates whether or not the selected interface is configured with a DHCP server.          |  |
| Start IP           | The DUCD conver will accien ID addresses between the "Start ID" and the "End ID"           |  |
| End IP             | The DHCP server will assign IP addresses between the "Start IP" and the "End IP".          |  |
| DNS Server 1/2/3   | Currently configured DNS servers 1/2/3.                                                    |  |
| Domain Name        | Current domain name.                                                                       |  |
| Lease Time(sec)    | Current lease time for the DHCP server (in seconds)                                        |  |

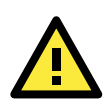

### ATTENTION

If the status is abnormal, click the **Edit** button and then check the configuration of the interface and DHCP server.

### **DHCP Configuration Window**

The configuration window allows you to configure a DHCP server for any available interface. Click **Save** to save the settings and restart the DHCP Server.

| € DHCP SERVER     |            |        |
|-------------------|------------|--------|
| Interface:        | wlan1      | •      |
| Enable            | DHCP       |        |
| Subnet:           | IP address |        |
| Subnet Mask:      | IP address |        |
| Start IP Address: | IP address |        |
| End IP Address:   | IP address |        |
| Lease Time:       | 3600       | sec.   |
| DNS Server 1:     | IP address |        |
| DNS Server 2:     | IP address |        |
| DNS Server 3:     | IP address |        |
| Domain Name:      |            |        |
|                   |            | 🖺 Save |

| Field               | Description                                                                                |  |
|---------------------|--------------------------------------------------------------------------------------------|--|
| Interface           | Lists all available network interfaces. Select which interface you would like to configure |  |
|                     | with a DHCP server.                                                                        |  |
| Enable DHCP         | Select to activate the DHCP server on the selected interface.                              |  |
| Subnet              | An IP address that provides a template for IP addresses allowed on the subnet.             |  |
| Subnet Mask         | Determines, together with the subnet address, which IP addresses will be allowed on        |  |
|                     | the subnet.                                                                                |  |
| Start IP Address    | The DHCD conver will accien ID addresses between the "Start ID" and the "End ID"           |  |
| End IP Address      | The DHCP server will assign IP addresses between the "Start IP" and the "End IP".          |  |
| DNS Servers 1/2/3   | Enter IPs for up to 3 DNS servers; they will be prioritized in numerical order, with 1 as  |  |
|                     | the default.                                                                               |  |
| Domain Name         | To separate local devices into network segments (for easier administration and             |  |
|                     | identification), each cellular port may be configured with its own, distinct domain name.  |  |
| IP Lease Time (sec) | Enter the default time, in seconds, the DHCP server will lease an IP address without       |  |
|                     | renewal.                                                                                   |  |

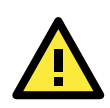

#### WARNING

If the **802.11/Wi-Fi** or **Ethernet** configuration is changed, the DHCP server automatically stops. After you change the DHCP server settings of an interface, you must go to the **DHCP Server** tab and re-start the server.

## **DNS Management**

Click the **DNS** tab to enter the DNS status view. Click **Edit** to display the configuration window.

| a dns            |                 |
|------------------|-----------------|
| DNS 1:           | <b>2 € Edit</b> |
| DNS 2:<br>DNS 3: | 0.0,4,4         |

DNS servers are prioritized from 1 (the default/main DNS) to 3 (lowest in the hierarchy).

| Field | Description                                      |
|-------|--------------------------------------------------|
| DNS1  | Current machine's main DNS (Domain Name System). |
| DNS2  | The most preferred alternative DNS server.       |
| DNS3  | The least preferred alternative DNS server.      |

## **DNS Configuration Window**

Use the DNS configuration screen to configure the DNS server information for the selected interface. Click **Save** to save and make the changes take effect.

| 🗐 DNS             |               | E |
|-------------------|---------------|---|
| Avalible DNS:     | wlan1 *       |   |
|                   | 192.168.50.36 |   |
|                   | 192.168.50.34 |   |
|                   | 192.168.50.33 |   |
|                   |               |   |
| DNS 1:            | 8.8.8.8       |   |
| DNS 2:            | 8.8.4.4       |   |
| DNS 3:            | IP address    |   |
|                   | 🖺 Save        |   |
| <b>&amp;</b> Back |               |   |

| Field        | Description                                                                                    |
|--------------|------------------------------------------------------------------------------------------------|
| DNS 1        | This is the main DNS server for this interface. It may use a local (LAN) address.              |
| DNS 2/ DNS 3 | These are alternative DNS servers that are used if the default server (DNS1) is not available. |

## **SNMP Status Window**

The SNMP (SNMP v1, SNMP v2c, SNMP v3) status window displays all of the current information about the MAR-2000's local SNMP agent; this is the service that your MAR-2000 router uses to communicate with a remote network management station (NMS). **Status** indicates if the local agent is **ON** or **OFF**.

Click **Edit** to display the SNMP configuration window.

| ¢¢ SNMP                                                                           | 8                              |
|-----------------------------------------------------------------------------------|--------------------------------|
| Status:<br>Trusted Host IP:<br>Agent Port:<br>Read Community:<br>Write Community: | ON<br>161<br>public<br>private |

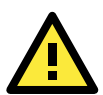

#### ATTENTION

The SNMP agent on the MAR-2000 does not support traps (i.e., notifications sent from the local *agent* to the remote *manager*). This means that while the MAR-2000 may be monitored by a remote NMS, it is not possible to configure the MAR-2000 to deliver messages or alarms by snmp.

### **SNMP** Configuration Window

The following figure shows the settings page of the SNMP agent. Be sure to click the **Save** button to save the settings to the system after you have made the changes.

| ¢\$ SNMP          | E          |
|-------------------|------------|
|                   | NMP Agent  |
| Trusted Host IP:  | IP address |
| Agent Port:       | 161        |
| Read Community:   | public     |
| Write Community:  | private    |
|                   | E Save     |
| <b>&amp;</b> Back |            |

| Field             | Description                                                                           |  |  |  |
|-------------------|---------------------------------------------------------------------------------------|--|--|--|
| Enable SNMP Agent | Check the box to Enable the local SNMP agent. Unchecked means it is Disabled.         |  |  |  |
| Trusted Host IP   | This is the IP address of the computer host that your network management station      |  |  |  |
|                   | (NMS) resides on, and to which your local agent will respond.                         |  |  |  |
|                   | Note: The MAR-2000 does not support multi-trusted IPs.                                |  |  |  |
| Agent Port        | Resets the port number over which the local Agent will listen for requests from the   |  |  |  |
|                   | remote NMS. The default port is 161 for general messages (the MAR-2000 does not       |  |  |  |
|                   | support traps, i.e., active local messaging), but you will need to change this if the |  |  |  |
|                   | remote NMS has been configured to communicate over a different port.                  |  |  |  |
| Read Community    | Input a key to associate this device with a community of other SNMP agents and        |  |  |  |
|                   | management stations. This string effectively serves as a password that allows other   |  |  |  |
|                   | devices within that community to read data from this device.                          |  |  |  |
| Write Community   | Input a key that identifies this device as part of a Read-Write community, giving     |  |  |  |
|                   | other devices that share the same string read-write permissions to the SNMP strings.  |  |  |  |

## **SSH Status and Configuration**

SSH is a secure replacement for TCP that allows users to log in to the computer console from a remote source using a program like **PuTTY**, or some other SSH client. To see the status of the SSH daemon, click the **SSH** tab. To enable or disable SSH, click **Edit**. Select the **Enable SSH** check box to enable SSH; otherwise, clear the check box. Then, click **Save** to save the changes and make the changes take effect.

| )<br>ike<br>t. | ● SSH         | Status: ON | C Edit |
|----------------|---------------|------------|--------|
|                | ≜ SSH         |            | E      |
| x<br>he<br>ve  |               |            | 巴 Save |
| les            | <b>←</b> Back |            |        |

When the SSH daemon is enabled, users can remotely log in to the local console using the system user account and password.

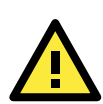

#### ATTENTION

To keep your equipment secure, we strongly recommend changing the Web and Console passwords.

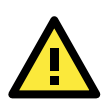

#### ATTENTION

If you disable SSH, you cannot log in to the system remotely using an SSH client (such as PuTTY).

## **The System Time Status Window**

The system time status window shows the system time, whether the device is using Network Time Protocol (NTP), and what NTP server is being used (if any).

Click **Edit** to display the configuration window.

| C Edit<br>8:00) Beijing,<br>ng Kong,<br>gapore, Taipei<br>to<br>2.168.27.254 |
|------------------------------------------------------------------------------|
|                                                                              |

| Field       | Description                                                                             |  |
|-------------|-----------------------------------------------------------------------------------------|--|
| Time Zone   | Current time, and the current time zone for which the device is configured (this is not |  |
|             | automatically adjusted; it must be changed through the configuration interface).        |  |
| Calibration | Current means of setting the time: Automatic or Manual                                  |  |
| Time Server | Current NTP Server address (only enabled when Calibration is set to Auto).              |  |

O TIME

Time Zone:

Calibration:

Date Time:

### **Software Clock Configuration Windows**

The software clock configuration window lets you set the system clock for manual or automated management. **The Auto Configuration Window** 

| The Manua | Configuration | Window |
|-----------|---------------|--------|
|-----------|---------------|--------|

(+08:00) Beijing, Hong K

Time 11:08

3 6 7 8 9 10 11 13 14 15 16 17 18 24 22 22 24

July 2014 Su M Tu W Th 29 30 1 2

Manual O Auto 2014/7/25 11:08

Date

2014/7 – Prev

|   | Ø TIME         |                                            |          |
|---|----------------|--------------------------------------------|----------|
| Î | Time Zone:     | (+08:00) Beijing, Hor                      | iq Koi 🔻 |
|   | Calibration:   | Manual      Auto                           |          |
| × | Time Server:   | <b>192 168 27.254 ×</b><br>Add time server |          |
| - | Time Interval: | 1                                          | hr(s).   |
|   |                |                                            | 🖺 Save   |
| - |                |                                            |          |
|   | <b>←</b> Back  |                                            |          |

| Field         | Description                                                                                      |
|---------------|--------------------------------------------------------------------------------------------------|
| Time Zone     | Enter the base time zone the device will use.                                                    |
| Calibration   | Select one of the following options to set the clock:                                            |
|               | Manual: Allows you to specify the date and time manually.                                        |
|               | • Auto: To synchronize the system time with a remote NTP server, you must configure              |
|               | the following fields to specify the Time Server and Time Interval.                               |
| Time Server   | If you select the <b>Auto</b> calibration method, enter the IP address of an NTP server.         |
|               | You may add more than one time server.                                                           |
| Time Interval | If you select the <b>Auto</b> calibration method, set the update interval (in hours) for the NTP |
|               | agent.                                                                                           |
|               | After you manually set the software clock for the first time, you may set the NTP agent to       |
|               | sychronize the clock once every half-day or day.                                                 |

## **Serial Port**

The MAR-2000 has two serial ports, each of which may be configured as RS-232, RS-422, or 2- or 4-wire RS-485. The MAR-2000 supports baudrates from 75 bps to 921,600 bps, and supports both software and hardware flow control.

### **Serial Port Status Window**

Click the SERIAL tab to open the serial status window. See the section below for a more detailed explanation of each of the columns.

| ••• SERIAL |            |           |          |         |          |          |              |
|------------|------------|-----------|----------|---------|----------|----------|--------------|
|            |            |           |          |         |          |          | C Edit       |
| #          | Port       | Interface | Baudrate | Prarity | Stopbits | Databits | Flow Control |
| 1          | /dev/ttyM0 | RS232     | 9600     | None    | Yes      | CS8      | None         |
| 2          | /dev/ttyM1 | RS232     | 9600     | None    | Yes      | CS8      | None         |

## **Serial Port Setup Window**

Click **Edit** to configure the serial ports.

| SERIAL        |                         | Ξ |
|---------------|-------------------------|---|
| Port:         | /dev/ttyM0              |   |
| Interface:    | RS232                   |   |
| Baudrate:     | 9600                    |   |
| Parity:       | ● None   ○ Odd     Even |   |
| Stopbits:     | ○ No ● Yes              |   |
| Databits:     | CS8                     |   |
| Flow Control: | None                    |   |
|               | 🖺 Save                  |   |
| <b>←</b> Back |                         |   |

After setting up the serial ports, click **Save** to save the settings and make the changes take effect.

| Field              | Description                                                                     |
|--------------------|---------------------------------------------------------------------------------|
| Port               | The device node with which each serial port is associated; /dev/ttyM0 (port 1), |
|                    | dev/ttyM1 (port 2).                                                             |
| Communication Mode | Sets the serial communication mode for this interface. The choices are RS-232,  |
|                    | RS-422, RS-485 2-wires, or RS-485 4-wires.                                      |
| Baudrate           | Sets the baudrate for the serial port. The range is from 75 to 921,600 (bps).   |
| Parity             | Available choices are: Odd, Even, or None.                                      |
| Stopbits           | Yes: use Stopbits                                                               |
|                    | No: do not use Stopbits                                                         |
| Databits           | Select one of four options: CS5, CS6, CS7, or CS8                               |
| Flow Control       | Select whether to use SW flow control, HW flow control, or both.                |

# **The Signal Tracker**

Moxa's Signal Tracker provides administrators with a powerful visual aid for WAN management along the vehicle's route. The tracker samples a cellular signal over time and records its strength at configured intervals. The MAR-2000 shows this information on a map that displays how signal strength varies as the router travels along its way.

The following topics are covered in this chapter:

#### Signal Tracker

- > The Signal Tracker Status Window
- > The Signal Tracker's Configuration Window
## Signal Tracker

Moxa's Signal Tracker utility tracks the strength of the cellular signal received over the **ppp0** interface (i.e., on devices with two cellular modules, signal strength may only be measured over the first one).

The tracker monitors and records cellular signal strength at configured intervals, and then displays this information on a map using colored pinpoints that show how signal strength varies as the router travels along its way. This provides administrators with a powerful visual aid when configuring the MAR-2000 for WAN management along a complicated route.

### The Signal Tracker Status Window

The signal tracker's status window displays a Google map with colored pinpoints indicating where the signal has been sampled. The map's resolution may be changed using the scroll wheel on a scrolling mouse, or by clicking on the window and using CTRL+ and CTRL-. To open the signal tracker's configuration window, click on the green Edit button located in the upper left corner of the window.

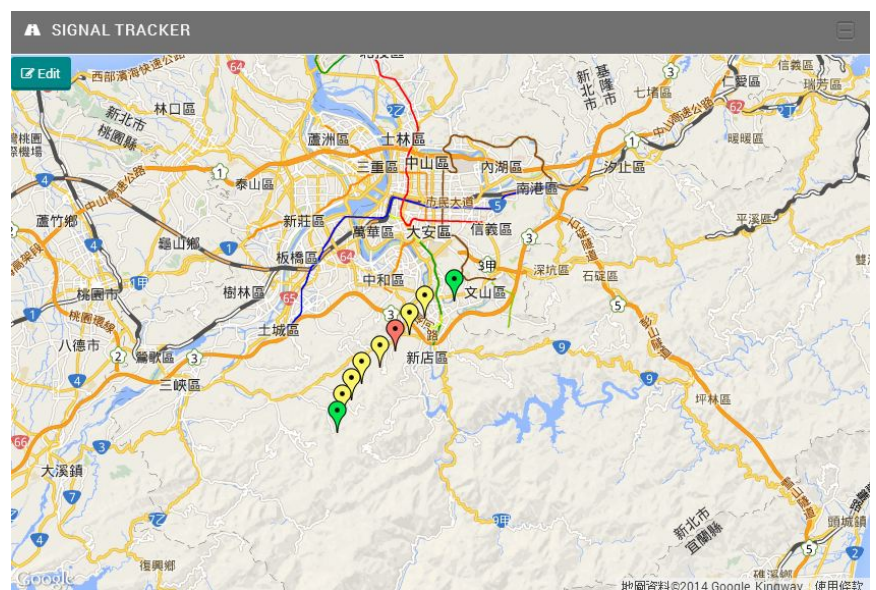

The picture above shows a sample tracking result: green markers indicate that the signal strength is greater than -69 dBm, yellow markers indicate that the signal strength is between -70 and -89 dBm, and red markers indicate that the signal strength is less than -90 dBm.

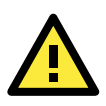

#### ATTENTION

An active Internet connection is required to use the Map service.

### The Signal Tracker's Configuration Window

| For two module devices, the signal             | A SIGNAL TRACKER |              | 8      |
|------------------------------------------------|------------------|--------------|--------|
| tracker may only be used to monitor the        |                  |              |        |
| first cellular module (i.e., <b>ppp0</b> ). To | Enable Si        | gnal Tracker |        |
| configure the signal tracker, users simply     | Time Period:     | 1            | min.   |
| check the box next to Enable Signal            |                  |              | B Save |
| Tracker and then enter the time intervals      |                  |              |        |
| (in minutes) at which the signal will be       | 4 Pack           |              |        |
| sampled. Time intervals may only be            | Pauk             |              |        |
| indicated in whole numbers.                    |                  |              |        |

| Field                 | Description                                                      |
|-----------------------|------------------------------------------------------------------|
| Enable Signal Tracker | Click on the box to start or stop signal tracking.               |
| Time Period (min)     | Enter the sampling interval, in minutes, for signal measurement. |

## **Setting Up OpenVPN**

The MAR-2000 features the powerful OpenVPN 2.X software package, allowing administrators to configure the MAR-2000 with a VPN link for greater security and guaranteeing reliable LAN operations. This chapter describes the details of OpenVPN configuration.

The following topics are covered in this chapter:

- OpenVPN
- The OpenVPN Status Window
- The OpenVPN Configuration Window

#### Configuring Your OpenVPN Client

- > Upload a Configuration File
- Manual Configuration

#### Static Key Authentication

- Key Generation
- > Uploading the Static Key: the OpenVPN File Upload UI

#### Asymmetric TLS: Public Key Authentication

- > TLS Authentication & Encryption without a Password
- > Asymmetric TLS with Password
- Renegotiation Interval
- Use Additional TLS authentication

#### **UVPN Settings Available on All Configurations**

- HMAC Authentication
- Encryption Ciphers
- Data Compression: LZO
- Use a TCP Connection

### **OpenVPN**

The MAR-2000 comes with VPN software, so that administrators can conveniently set up a strongly encrypted connection gateway that serves Internet connections over a virtual interface that maintains consistent routing and addressing paths. This enables passengers in the onboard environment to maintain stable Internet connectivity with external servers, even as the router shifts connections among different WAN servers.

The VPN backend used by the MAR-2000 is based on the powerful OpenVPN package. In this chapter, we show administrators detailed instructions about how to efficiently configure an OpenVPN network. Keep in mind that before the OpenVPN client can be used, you must first install and configure an OpenVPN server on the network to which you want to connect. After setting up your VPN server, be sure to note its configuration details (encryption/authentication keys, encryption protocols, communication ports, virtual and physical addresses, virtual subnet masks, etc.) before beginning the setup process described below.

| MOX/ | MAR-2000       | n Dashboard | C Dynamic Routing | Settings | 🕫 System | <b>≣</b> Log        | 🚰 Account                     | Dynamic Routing Control: On | admin 🕶 | <b>₽</b> 4 |
|------|----------------|-------------|-------------------|----------|----------|---------------------|-------------------------------|-----------------------------|---------|------------|
|      | Settings /     | openvpn     |                   |          |          |                     |                               |                             |         |            |
|      | SETTINGS       |             | OPENVP            | N        |          |                     |                               |                             | 8       |            |
|      | ETHERNET       |             |                   |          |          |                     |                               |                             | C# Edit |            |
|      | WI-FI          |             |                   |          |          |                     | Status:                       | ON                          |         |            |
|      | CELLULAR       |             |                   |          |          | Authenti<br>Virtual | cation Type:<br>IP(Local IP): | Static Key<br>172.10.10.2   |         |            |
|      | DHCP SERVER    |             |                   |          |          | VIITUAI IPI         | (Remote IP):                  | 172.10.10.1                 |         |            |
|      | DNS            |             |                   |          |          |                     |                               |                             |         |            |
|      | SNMP           |             |                   |          |          |                     |                               |                             |         |            |
|      | SSH            |             |                   |          |          |                     |                               |                             |         |            |
|      | TIME           |             |                   |          |          |                     |                               |                             |         |            |
| _    | SERIAL         |             |                   |          |          |                     |                               |                             |         |            |
|      | SIGNAL TRACKER |             | -                 |          |          |                     |                               |                             |         |            |
|      | OPENVPN        |             |                   |          |          |                     |                               |                             |         |            |
|      | IPSEC          |             |                   |          |          |                     |                               |                             |         |            |
|      | VRRP           |             |                   |          |          |                     |                               |                             |         |            |
|      |                |             |                   |          |          |                     |                               |                             |         |            |

Click **Settings** > **OPENVPN** to display the OpenVPN page.

## **The OpenVPN Status Window**

This page shows the status of your VPN. If working correctly, the **Status** field displays **Normal**. If there are problems with the VPN, the status is **Abnormal**.

To open the VPN configuration window, click Edit.

| OPENVPN                | 8           |
|------------------------|-------------|
| Status:                | ON          |
| Authentication Type:   | Static Key  |
| Virtual IP(Local IP):  | 172.10.10.2 |
| Virtual IP(Remote IP): | 172.10.10.1 |

## The OpenVPN Configuration Window

This window allows you to configure your MAR-2000's local VPN client.

| OPENVPN                    | E                                                                     |
|----------------------------|-----------------------------------------------------------------------|
| 🗏 Enable C                 | DpenVPN                                                               |
| Configuration Method:      | <ul> <li>Manual</li> <li>Upload Configuration File (.ovpn)</li> </ul> |
| Authentication Type:       | $\odot$ Static Key $\odot$ TLS $\odot$ TLS with Password              |
| Remote Gateway:            | 192.168.31.112                                                        |
| Communication Port:        | 1194                                                                  |
| Virtual IP(Local Client):  | 172.10.10.2                                                           |
| Virtual IP(Remote Server): | 172.10.10.1                                                           |
| VPN Subnet Mask:           | 255.255.255.0                                                         |
| HMAC:                      | SHA1 (Server Default)                                                 |
| Cipher:                    | DES                                                                   |
| 6                          | Data Compression      TCP Connection                                  |
| Static Key File:           | static.key Delete Download                                            |
|                            | E Save                                                                |
| ← Back                     |                                                                       |

| Field                     | Description                                                                     |  |
|---------------------------|---------------------------------------------------------------------------------|--|
| Enable OpenVPN            | Enables or disables the local client.                                           |  |
| Configuration Method      | Select a method to generate a configuration file:                               |  |
| Manual                    | Generate the configuration file manually                                        |  |
| Import File               | Upload a configuration file from another source                                 |  |
| Authentication Type       | Select how you wish your clients to authenticate themselves with the VPN:       |  |
| Static Key                | Uses a pre-shared key to authenticate with the remote server.                   |  |
| TLS                       | Uses Transport Layer Security (TLS) with asymmetric encryption keys to          |  |
|                           | authenticate with the VPN.                                                      |  |
| TLS with Login            | Uses Transport Layer Security (TLS) with asymmetric encryption keys plus        |  |
|                           | an additional username and password to authenticate with the VPN.               |  |
| Remote Gateway            | The public IP address of the remote VPN gateway.                                |  |
| Communication Port        | The communication port of the VPN.                                              |  |
| Virtual IP: Local Client  | Local VPN IP for communicating with the server.                                 |  |
| Virtual IP: Remote Server | The public IP address (on the open Internet) of the remote VPN server.          |  |
| VPN Subnet Mask           | Subnet mask of the VPN.                                                         |  |
| HMAC: Hashed Message      | Used to simultaneously verify both the data integrity and the authentication of |  |
| Authentication Code       | a packet stream (i.e., a "message") by using an encrypted hash and a hidden     |  |
|                           | key. See HMAC Authentication for a detailed explanation of the available        |  |
|                           | choices.                                                                        |  |
|                           | Note: For HMACs not listed in the drop-down list, you can still use the "Import |  |
|                           | File" function to include them in the configuration file.                       |  |

| Field                | Description                                                                        |
|----------------------|------------------------------------------------------------------------------------|
| Cryptographic Cipher | Sets the cipher that will be used to encrypt the packets that are carried over the |
|                      | TLS / IPsec layer. See <b>Encryption Ciphers</b> for a detailed explanation of the |
|                      | available choices.                                                                 |
|                      | Note: For Ciphers not listed in the drop-down list, you can still use the "Import  |
|                      | File" function to include them in the configuration file.                          |
| Data Compression     | Compresses all data packets to increase speed by decreasing datastream             |
|                      | throughput. See below for a detailed explanation of Data Compression: LZO.         |
| TCP Connection       | Use TCP transport (instead of UDP) for the tunneling protocol. Not                 |
|                      | recommended.                                                                       |
| Static Key File      | Use this to upload a static key for static/hidden key authentication.              |

## **Configuring Your OpenVPN Client**

### **Upload a Configuration File**

| One of the ways to configure OpenVPN on the         | ● OPENVPN                                                             |
|-----------------------------------------------------|-----------------------------------------------------------------------|
| MAR-2000 is by filling out and uploading an         | Enable OpenVPN                                                        |
| OpenVPN setup template. Be sure to copy all         | Configure Way: O Manual 💿 Import Config File (.ovpn)                  |
| certificates and keys into the <b>*.ovpn</b>        |                                                                       |
| configuration file.                                 | Please embedded your crt and key in .ovpn file as sample config does. |
| Click <b>Download</b> to download the configuration |                                                                       |
| template from the Moxa website.                     | Sample File: Download                                                 |
| Click <b>Browse</b> to open your file manager and   | Configuration File: Browse Delete Download                            |
| select a file for upload.                           | 間 Save                                                                |
| After uploading the configuration file, click the   |                                                                       |
| <b>Save</b> to apply the configuration settings.    |                                                                       |
|                                                     |                                                                       |

**NOTE** If you want to delete current configuration information on the MAR-200, click **Delete.** Note that if you set up your MAR-2000 using the configuration upload (\*.opvn) method, then your MAR-2000 setup becomes unavailable on the next restart following the deletion of your configuration file. This does not affect the manual configuration method.

### **Manual Configuration**

To set up OpenVPN manually, simply follow the configuration wizard. Each entry is described in detail below.

## **Static Key Authentication**

**Static Key** authentication is the configuration of a hidden key that is shared (known) by both the VPN server and the remote client; it is essentially the configuration of a long, cryptographically strong password. Because the key is known by both the server and the client, this form of authentication is weaker than asymmetric (or public-key) cryptography. It is, however, typically strong enough for non-sensitive applications and is also much easier to set up and administer.

To set up static key authentication, you must first generate the key using the OpenVPN server connected to the VPN's base network. To ensure the key is fully compatible with all of OpenVPN's features, you should use the maximum key size, 2048 bits. For more information on this, read the Attention at the end of the **Asymmetric TLS: Public Key Authentication** section, farther down in this chapter.

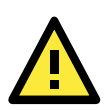

#### ATTENTION

For more information about configuring static key authentication on OpenVPN, consult the **Static Key Mini-HOWTO** on the OpenVPN documentation site.

### **Key Generation**

For detailed information on key and certificate generation, please refer to the following resources:

The official **Debian Wiki** on **configuring a static key** using the Debian OpenVPN package: <u>http://wiki.debian.org/OpenVPN#Static-Key\_VPN</u>

The official **Debian Wiki** on configuring an asymmetric pair (i.e., public/private) of encryption keys: <u>http://wiki.debian.org/OpenVPN#TLS-enabled\_VPN</u>

The official **OpenVPN How-To** page may be found here: <u>http://openvpn.net/index.php/open-source/documentation/miscellaneous/88-1xhowto.html</u>

The **Easy Windows Guide** on the **OpenVPN Community Wiki**: <u>http://community.openvpn.net/openvpn/wiki/Easy Windows Guide</u>

### Uploading the Static Key: the OpenVPN File Upload UI

After a static key has been generated, you may upload it using the **Static Key File** interface. The static key upload box is found at the bottom of the **The OpenVPN Configuration Window**; click the **Browse** button, select the file you wish to upload, and then click **Save**. The key file should be in plain text format, with no other labels or information.

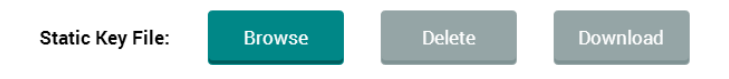

The **Delete** button deletes the current key, while the **Download** button retrieves the current key file from your client's repository.

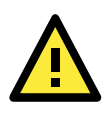

#### ATTENTION

For more information about configuring static key authentication on OpenVPN, you may consult the **Static Key Mini-HOWTO** on the OpenVPN documentation site.

## **Asymmetric TLS: Public Key Authentication**

**Transport Layer Security** (TLS) implements encryption and authentication at the transport layer, rather than at the data layer. OpenVPN achieves this using **asymmetric encryption**, which is another way of saying **public/private key encryption**. TLS encryption takes place entirely in the background, and requires no input from the user; it is, however, more difficult to set up and administer than a simple pre-shared key. Public key encryption exploits the qualities of one-way mathematical formulas which are easy to calculate in one direction, but extremely difficult to reverse calculate. By using extremely long mathematical formulas, two ciphers are created for each machine: a hidden key that is never shared or exposed to other computers, and a public key that is shared and used by other computers to encrypt and authenticate messages with the original computer. Messages encrypted with the openly shared public key can only be decrypted using the private key, which is only known to the local computer; by this means, much stronger authentication and encryption are achieved than is possible using a static, pre-shared key.

Increasingly, in industry parlance private keys are called **keys**, while public keys are called **certificates**. Three files will therefore be needed to properly set up a client:

- The VPN authenticator's (CA's) public key (or certificate)
- The client's public key (or certificate), which it will share with the server, and
- The client's own private key (or key). On the MAR-2000, the server's public key is named **caCert.ca**, the client's public key is named **userCert.ca**, and the client's private key is called the **private.key**.

Certificates and keys may be uploaded after selecting one of the TLS authentication entries, in the dialog window shown below.

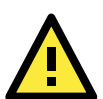

#### ATTENTION

Some of OpenVPN's advanced security features require 2048 bit HMAC and cipher keys. This is the maximum size OpenVPN supports, and guarantees maximum security protections. Even if the current MAR-2000 configuration does not force the use of these higher-level security features, in order to ensure that hard-to-discover bugs do not arise in possible future reconfigurations (while also maximizing system security) **Moxa recommends that all generated encryption keys (HMAC and cipher) be 2048 bits in size.** 

### **TLS Authentication & Encryption without a Password**

To set up asymmetric TLS authentication, the system administrator must first generate two pairs of keys for each computer that will be communicating over the VPN: one for the VPN server, which will likely serve as the **certificate authority** (CA), and another for the client. To achieve full use of the TLS authentication and encryption features, you must use full 2048 bit keys.

| OPENVPN                  | 6                                 |
|--------------------------|-----------------------------------|
| Enable                   | : OpenVPN                         |
| Configure Way:           | Manual                            |
| Certification Type:      | ◎ Static Key                      |
| Remote Server IP:        | 192.168.27.202                    |
| Communication Port:      | 1194                              |
| HMAC:                    | None                              |
| Cipher:                  | None                              |
|                          | Data Compression STCP Connection  |
| User Name:               |                                   |
| Password:                |                                   |
| CA Certification File:   | Browse Delete Download            |
| User Certification File: | Browse Delete Download            |
| Private Key File:        | Browse Delete Download            |
| Renegotiation Interval:  | 120 sec.                          |
|                          | Use Additional TLS authentication |
| Additional Key File:     | Browse Delete Download            |
| Key Direction:           | ⊛0 ©1                             |
|                          | ピ Save                            |

| Field                   | Description                                                                             |  |
|-------------------------|-----------------------------------------------------------------------------------------|--|
| User Name               | This is the TLS user ID to be used for password authentication.                         |  |
| Password                | This is the TLS password to be used for password authentication.                        |  |
| CA Certification File   | The public key used by the remote server (default: caCert.ca).                          |  |
| User Certification File | The public key used by the local OpenVPN client (default: userCert.ca).                 |  |
| Private Key File        | The private key used by the local OpenVPN client (default: private.key).                |  |
| Renegotiation Interval  | The interval, in seconds, at which all VPN cryptographic and authentication             |  |
|                         | ciphers will be renegotiated and renewed.                                               |  |
| Use Additional TLS      | It is possible to configure OpenVPN with an additional layer of security by             |  |
| Authentication          | generating an additional HMAC layer using a hidden key. This key must be shared         |  |
|                         | by all clients that will connect to the OpenVPN server.                                 |  |
| Additional HMAC Key     | This dialog manages the key for additional TLS authentication.                          |  |
| Key Direction           | Determines the direction in which the additional HMAC key will be used. It should       |  |
|                         | be set to the opposite of what the server is configured for; typically, clients are set |  |
|                         | to 1, while the server is set to 0.                                                     |  |

### **Asymmetric TLS with Password**

The final form of authentication is asymmetric TLS with an extra layer of security added. In addition to the public certificate and private keys that are configured for the client, one more layer of security is created by configuring a username and password for the user of the computer, so that any user of the VPN must first log in to a user account on the authentication (or VPN) server.

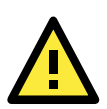

#### **IMPORTANT!**

When discussing cryptographic ciphers, Moxa follows the **Apache** web server standard: publicly exposed ciphers are called **certificates**, and are labeled using a **\*.ca** suffix; private, undisclosed ciphers are called **keys**, and use the **\*.key** suffix. Thus, the file **userCert.ca** is the *client's* publicly disclosed certificate (or "public key"), while the file **caCert.ca** is the issuing *certificate authority's* certificate (or "publicly disclosed key"). In contrast, the client's *private key* is found under **private.key**, and a pre-shared *static key* is stored as **static.key**. For clarity's sake, Moxa recommends maintaining these conventions when generating your encryption keys and certificates.

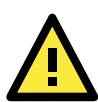

#### ATTENTION

When configuring OpenVPN, be sure to set a rule to allow tunneled communications through the firewall. The MAR-2000 comes with two preconfigured protocol exceptions, one for UDP and one for TCP. To open a port for the VPN:

- Select LAN as the source zone
- Select WWW as the destination zone
- Set the Action dropdown to Accept
- Depending on which protocol you have configured the VPN to use, choose either VPN UDP or VPN TCP from the dropdown menu

A second rule must then be configured for the VPN server; the settings will be the same, but with the source and destination fields reversed: the source will be **WWW**, while the destination will be **LAN**.

#### **Renegotiation Interval**

For security considerations, the MAR-2000 is configured with a default renegotiation interval of 3600 seconds (i.e., one full hour). This means that after the MAR-2000 VPN client has been connected to the VPN for a full hour, it will automatically disconnect from the VPN and then reconnect, going through a full renegotiation of all authentication and encryption protocols. If you would like to change this default setting, check the Renegotiation Interval toggle and then enter the number of seconds you wish the MAR-2000 to remain connected to the VPN server before renegotiation occurs. Entering zero (0) will disable the renegotiation configuration on the local device; please note, however, that the renegotiation may still be initiated by the VPN server. So even if you have disabled renegotiations on the client side they may still occur because of configured server requirements. Also note that authentication renegotiation is not available under static configurations.

### **Use Additional TLS authentication**

This option toggles the TLS authentication flag (--tls-auth), an OpenVPN feature that adds an additional layer of HMAC security on top of the TLS control channel. A second HMAC layer is added to the packets transporting the encrypted data (where the first layer of HMAC—for validating data authenticity and integrity—has already been added). This empowers the server to automatically drop packets which are improperly hashed, providing a strong layer of protection against buffer overflow and denial of service (DoS) attacks, particularly those that seek to exploit the authentication process. Additionally, OpenVPNs that used this additional security were not susceptible to the Heartbleed exploit.

In order to enable HMAC protection on the TLS control-channel you will need, first, to generate a 2048 bit HMAC key from the OpenVPN server. Then, you will need to share this key with every client that wishes to connect with that server. You may upload the TLS-authentication HMAC key using the OpenVPN File Uploader dialog, which can be accessed by clicking on the Modify link located next to the Key File entry.

## **VPN Settings Available on All Configurations**

The following settings are available on both a static key or a TLS configuration.

### **HMAC** Authentication

Hash Message Authentication Code assures message authenticity (i.e., packets are part of the data stream they claim to be from) and message integrity (i.e., the data stream content has not been meddled with or altered). HMAC does not, however, provide privacy (i.e., encryption): HMAC is a hashed code that runs on top of packets, independently of the content that is being carried (whether encrypted or not). The HMAC default is SHA-1; select None if you do not wish to use HMAC authentication. The accompanying table shows the relative sizes of the various algorithms; larger digests will be slower. For strong security, Moxa recommends using the SHA-2 algorithm.

### **Encryption Ciphers**

These are the ciphers used to encrypt packet data. All of the ciphers used in MAR-2000's implementation of OpenVPN are chained block ciphers (CBC). The RC2, CAST-5, and AES-128 ciphers are included for legacy configurations; for new installations, these choices should be considered deprecated. For strongest encryption, users should select AES-192 or AES-256. If datastream encryption is unnecessary and you require faster VPN response times, you

may select **None** to disable encryption.

| Hash Name | Digest Size           |
|-----------|-----------------------|
| SHA-1     | 160 bit               |
| RIPEMD160 | 160 bit               |
| SHA-2:    |                       |
| • SHA-224 | 256 bit int / 224 ext |
| • SHA-256 | 256 bit int / 256 ext |
| • SHA-384 | 512 bit int / 384 ext |
| • SHA-512 | 512 bit int / 512 ext |

| ne | CBC Ciphers | Key Size |
|----|-------------|----------|
| re | RC2/ARC2-64 | 64 bits  |
| 8  | CAST-5      | 128 bits |
|    | AES-128     | 128 bits |
|    | AES-192     | 192 bits |
|    | AES-256     | 256 bits |

### **Data Compression: LZO**

LZO is a lossless data compression library engineered for speed rather than compression ratio. This makes the LZO library ideal for use as a real-time compressor/decompressor. The LZO compression algorithms are extremely fast and compact; they use no RAM, and only 64 kb (kilobits) of kernel memory to work. OpenVPN utilizes LZO compression to compress data into smaller bundles, thereby increasing data throughput without resorting to increases in bandwidth. Moxa recommends using LZO compression, and it comes enabled by default; however, in some installations where kernel memory has become cluttered with competing applications, disabling LZO compression may result in noticeable increases in speed. To toggle LZO compression on or off, simply click on the dialog next to **Use LZO data compression**.

### **Use a TCP Connection**

In some situations (e.g., to maintain connectivity) it may be necessary to use TCP transport for the tunneling protocol. If so, check this box. Keep in mind, however, that this will likely result in degraded system performance; TCP-over-TCP tunnels are many times more likely to drop packets and congest networks. Moxa recommends maintaining the default UDP transport, if possible. If you use TCP transport, be sure to modify the firewall to reflect the correct protocol.

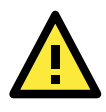

#### ATTENTION

For a more detailed explanation of why TCP-over-TCP tunnels are best avoided, you may refer to the online article **Why TCP Over TCP Is A Bad Idea**, by digital encryption researcher, security hacker, and programmer Olaf Titz. Currently, the article may be found at <u>http://sites.inka.de/~W1011/devel/tcp-tcp.html</u>.

The MAR-2000 also comes with IPsec VPN capabilities, which provides an alternative approach to building VPNs. IPsec technology is valuable for established server-to-server connections, across subnets that do not change much.

The following topics are covered in this chapter:

- IPsec
- The IPsec Status Window
- The IPsec Configuration Window
  - > Configuring Transport Mode
  - > Configuring Tunnel Mode

## **IPsec**

IPsec (Internet Protocol Security) is used to establish a secure tunnel over the open Internet between a pair of remote gateways serving private networks. IPsec is typically used on standalone gateways, as a means of seamlessly connecting the larger LANs behind them, merging two remote networks into a single, seamless LAN. IPsec packet translation handles authentication and encryption, and takes place within the kernel, before the packet ever arrives in user-space. For this reason, IPsec tends to take up less overhead than OpenVPN; for the same reason, IPsec packets sometimes do not play nice with firewalls and NAT. The MAR-2000 uses the IPsec Tools 0.7.3 package, which provides the Racoon key exchange daemon.

| MAR-2000 & Dashboard ( | Contracting Dynamic Routing Settings | 🖋 System 🔳 Log 🍟     | Account Dynamic Routing Cont                 | trol: On 🥥 admin | - 2 L |
|------------------------|--------------------------------------|----------------------|----------------------------------------------|------------------|-------|
| Settings / ipsec       |                                      |                      |                                              |                  |       |
| SETTINGS               | U IPSEC                              |                      |                                              | Э                |       |
| ETHERNET               |                                      |                      |                                              | C# Edit          | 1     |
| WI-FI                  |                                      |                      | Status: OFF                                  |                  |       |
| CELLULAR               |                                      | Tunnel LAN Inte      | Mode: Tunnel<br>erface 192.168.2.1           |                  |       |
| DHCP SERVER            |                                      | Local VPN            | VPN IP: 10.10.10.10<br>Subset: 255 255 255 0 |                  |       |
| DNS                    |                                      | Remote<br>Remote VPN | VPN IP: 6.6.6.6<br>Subnet: 255.255.255.0     |                  |       |
| SNMP                   |                                      |                      |                                              |                  |       |
| SSH                    |                                      |                      |                                              |                  |       |
| TIME                   | _                                    |                      |                                              |                  |       |
| SERIAL                 | _                                    |                      |                                              |                  |       |
| SIGNAL TRACKER         |                                      |                      |                                              |                  |       |
| OPENVPN                |                                      |                      |                                              |                  |       |
| IPSEC                  |                                      |                      |                                              |                  |       |
| VRRP                   |                                      |                      |                                              |                  |       |

In the **Settings** menu, click the **IPSEC** entry to open the IPsec status window. This window will show you the current status and basic configuration of your IPsec VPN. The **Status** indicator shows whether your IPsec service is working properly or not. Click **Edit** to open the IPsec configuration window.

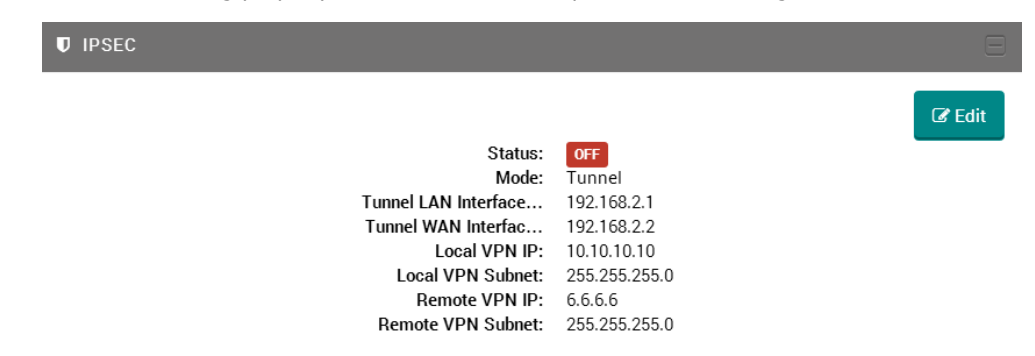

## **The IPsec Configuration Window**

IPsec can be implemented in a host-to-host **transport** mode, as well as in a network **tunneling** mode. Each of these configurations has advantages and disadvantages. A quick breakdown of each is given on the pages that follow.

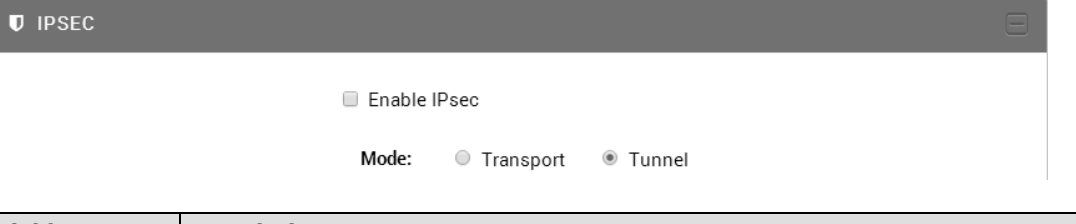

| Field        | Description                                                            |
|--------------|------------------------------------------------------------------------|
| Enable IPsec | Enable or disable IPsec on the MAR-2000.                               |
| Mode         | Set up IPsec in Configuring Transport mode or Configuring Tunnel Mode. |

### **Configuring Transport Mode**

IPsec transport mode is used for end-to-end communications, as with a client connecting to a remote desktop, or encrypted Telnet. In transport mode, only the payload of the IP packet is encrypted and/or authenticated; IP headers are neither modified nor encrypted. Transport mode has less overhead than tunnel mode, but it can cause problems with NAT traversal.

To configure an IPsec transport mode connection, select **Transport** and set the configuration fields.

| U IPSEC              | Ē                                                                                                    |
|----------------------|----------------------------------------------------------------------------------------------------|
| Enable               | e IPsec                                                                                                    |
| Mode:                | Transport O Tunnel                                                                                                    |
| Serve as:            | Client      Server     Server     Se |
| Server IP:           | 192.168.0.0                                                                                                    |
| Client IP:           | 127.0.0.0                                                                                                    |
| Local LAN Interface: | eth0 •                                                                                                    |
| Remote VPN IP:       | 10.10.10.10                                                                                                    |
| Remote VPN Subnet:   | 255.255.255.0                                                                                                    |
| Authentication:      | Disable     Imable                                                                                                    |
| Authentication Key:  | 1234567890123456                                                                                                    |
| Encryption:          | Disable     Inable                                                                                                    |
| Encryption Key:      | 123456789012345678901234                                                                                                    |
|                      | 🖺 Save                                                                                                    |
| <b>←</b> Back        |                                                                                                    |

| Field                | Description                                                                          |
|----------------------|--------------------------------------------------------------------------------------|
| Serve as             | Sets the MAR-2000 as either an IPsec client or server.                               |
| Server IP            | The public IP address of the server that will be hosting the VPN.                    |
| Client IP            | The public IP address of the client that will be connecting to the VPN host.         |
| Local LAN Interface  | The local Ethernet interface over which the VPN will be served.                      |
| Virtual IP of Server | The virtual IP address (i.e., the private address on the VPN) of the remote machine. |
| Remote VPN subnet    | The virtual subnet (i.e., the address space of the VPN) that will be shared.         |
| Authentication       | Enable or disable message authentication.                                            |
| Authentication Key   | The shared key used to for message authentication.                                   |
| Encryption           | Enable or disable data encryption within the IP packets.                             |
| Encryption Key       | The shared key used to encrypt packet data.                                          |

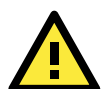

#### ATTENTION

The MAR-2000 IPsec configuration wizard only implements pre-shared key encryption and authentication. If you require asymmetric IPsec encryption and authentication, then you must configure IPsec from the backend, over the Linux console.

#### **Configuring Tunnel Mode**

Tunnel mode is most commonly used to connect two remote LAN gateways, giving computers on either LAN full access to the remote network as if it were part of the local subnet. In **Tunnel** mode the entire IP packet is authenticated or/and encrypted and then encapsulated into a new IP packet with a new IP header. IPsec tunnels take up more overhead than transport mode, but protects your private network from been spoofed by monitoring IP headers. Compare to transport mode, tunnel mode is easier to use with NAT. Tunnels, however, require smaller MTUs and deliver poor interoperability with dynamically assigned addresses.

| PSEC                     |                      |
|--------------------------|----------------------|
|                          |                      |
| 🗆 Enable                 | IPsec                |
| Mode:                    | ○ Transport          |
| Tunnel LAN Interface IP: | 192.168.2.1          |
| Tunnel WAN Interface IP: | 192.168.2.2          |
| Local VPN IP:            | 10.10.10.10          |
| Local VPN Subnet:        | 255.255.255.0        |
| Remote VPN Interface:    | eth0 v               |
| Remote VPN IP:           | 6.6.6.6              |
| Remote VPN Subnet:       | 255.255.255.0        |
| Preshared Key:           | preshareKey123       |
| Authentication:          | ○ Disable ● Enable   |
| Algorithm:               | ◎ MD5                |
| Encryption:              | Disable     O Enable |
|                          |                      |

| 4) | s | а | V | e |  |
|----|---|---|---|---|--|
|    |   |   |   |   |  |
|    |   |   |   |   |  |

| Field               | Description                                                                            |
|---------------------|----------------------------------------------------------------------------------------|
| Local LAN Interface | The LAN interface of the tunnel. This interface is used to establish the VPN tunnel    |
|                     | with the remote machine.                                                               |
| Public IP Address:  | The public IP address of the outbound interface for the local peer.                    |
| Local Gateway       |                                                                                        |
| Public IP Address:  | The public IP address for the remote gateway interface, i.e.: the physical address     |
| Remote Gateway      | of the remote peer to which we are connecting.                                         |
| Virtual IP          | This is the virtual address that will be used on the private (i.e., encrypted) network |
| for the Local Peer  | to identify the local gateway.                                                         |
| Local VPN Subnet    | This is the virtual subnet mask used for addressing on the local, private/encrypted    |
|                     | network.                                                                               |
| Virtual IP          | The remote VPN IP. After the tunnel is established, the remote WAN uses this IP to     |
| for the Remote Peer | communicate with us via the VPN tunnel.                                                |
| Remote VPN Subnet   | This is the virtual subnet mask used for private/encrypted addressing on the           |
|                     | remote network.                                                                        |
| Pre-shared Key      | The pre-shared key of the VPN tunnel.                                                  |
| Authentication      | Select the type of authentication and encryption you wish to use                       |
| • AH                | The Authentication Headers protocol provides message authentication                    |
| • ESP               | The Encapsulating Security Payload protocol provides full-packet encryption            |
| Algorithm           | Choose the algorithm to use for authentication. You may choose MD5C or SHA-2.          |
|                     | These are described above, in the HMAC Authentication section.                         |

# **MAR-2000 System Administration**

The following topics are covered in this chapter:

- System Administration
- Upgrading the Firmware

## System Administration

The System tab allows you to administer the setup and basic components of the MAR-2000.

|                | 00 🚳 Dashboard 🛛 🕜 Dynamic Rou | uting 🔅 Settings | 🗲 System           | i ≣ Log            | 替 Account | Dynamic Routing Control: On admin               | - 2     | ۵ |
|----------------|--------------------------------|------------------|--------------------|--------------------|-----------|-------------------------------------------------|---------|---|
| Dashbo         | ard                            |                  | Firmwar<br>Factory | e Upgrade<br>Reset |           |                                                 |         |   |
|                | Device information             |                  | Backup             |                    |           |                                                 |         |   |
| Hostname       | Moxa Edit                      | Name             | Rebool             | рі                 |           |                                                 |         |   |
| Firmware Versi | on MAR-2001-LX version 1.0     | Activation C     | ondition           | Connect            | ion       | 50 -<br>40 -                                    |         |   |
| Uptime         | 1 day, 19:21:22                | Dula Ohaia N     |                    | والم الم           |           | 30 -                                            |         |   |
| Fress Space    | 225 MB                         | Rule Chain N     | lame               | default            |           | 10 -                                            |         |   |
| Location       | N/A                            | Program Na       | me                 | test_exe           | cuter1.sh | 0-1-<br>05:45 07:16 08:47 10:19 11<br>CPU Usage | 1<br>50 |   |

## **Upgrading the Firmware**

The MAR-2000's kernel, and root file system are combined into one firmware file. To upgrade the firmware/kernel package, click **Firmware Upgrade** in the dropdown menu under the **System** tab, found on the menu bar at the top of the screen. You should be provided with two alternatives: **Local Upgrade** and **Online Upgrade**.

The **Local Upgrade** allows you to upload the firmware file from a PC or local storage medium. To perform a local upgrade, users must first download the firmware from Moxa's website (<u>www.moxa.com</u>), or <u>click here</u> to link directly to the download page.

|                                                                       | Firmware Uprade                                                                                                    | ×  |
|-----------------------------------------------------------------------|----------------------------------------------------------------------------------------------------|----|
| Note:                                                                 |                                                                                                    |    |
| <ol> <li>Download the late<br/>www.moxa.com.</li> </ol>               | est firmware from the Moxa website at                                                                                    |    |
| 2. Before you perform<br>you create a backup                          | m a firmware upgrade, it is recommended that copy of the configuration.                                                  |    |
| 3. Do NOT turn off th<br>4. After the firmware<br>erased. You must co | e device during the firmware upgrade process<br>upgrade, all existing configuration will be<br>nfigure the device again. |    |
| ۰ ا                                                                   | Local Uprade 🛛 💿 Online Uprade                                                                                           |    |
| Firmware File:                                                        | Choose File No file chosen                                                                                               |    |
|                                                                       | 1 Upload Cance                                                                                                    | el |

The filename will be in the form **FWR\_MAR-20002000\_V***a.b.c***\_Build\_YYMMDDHH.hfm**, with **a.b.c** indicating the firmware version and **YYMMDDHH** indicating the build date.

After downloading the update, first back up your current MAR-2000 configuration. This is necessary because a firmware upgrade will erase all of your current configuration and setup details. After the firmware upgrade is completed, you will be able to quickly reconfigure your MAR-2000 by using the saved configuration with the **Importing a Configuration from a File** feature described at the start of Chapter 1.

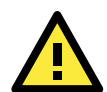

#### ATTENTION

Your current configuration will be erased after upgrading the firmware! It is strongly recommended that you back up the original configuration by pressing the Backup button (shown at right) before you upgrade firmware. This will download a \*.htm file to your local PC. This \*.htm file contains your MAR-2000's entire setup, and will allow you to quickly and conveniently restore your current configuration using the **Importing a Configuration** from a File feature described in Chapter 1.

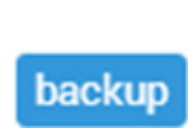

To proceed with a local upgrade, checkmark the **Local Upgrade** selection and then click on **Choose File**. Select the firmware upgrade, and then click **Upload** to upload the firmware. Remember: **Do not power off the MAR-2000** while the upgrade is in process.

The other way of performing an upgrade is with **Online Upgrade**, where the firmware is automatically downloaded and upgraded. To perform an online upgrade copy the following URL into the URL input box and click **Upgrade**. You can copy the hyper link below and paste it into the Url box on the screen.

| Note:                 |                     |                              |     |
|-----------------------|---------------------|------------------------------|-----|
| 1. Download the late  | st firmware from t  | he Moxa website at           |     |
| www.moxa.com.         | n a firmwara unor:  | ade it is recommended t      | hat |
| you create a backup   | copy of the confi   | guration.                    | mar |
| 3. Do NOT turn off th | e device during th  | -<br>e firmware upgrade proc | ess |
| 4. After the firmware | upgrade, all existi | ng configuration will be     |     |
| erased. You must co   | nfigure the device  | again.                       |     |
|                       |                     |                              |     |
| 0 1                   | .ocal Uprade 🛛 ®    | Online Uprade                |     |
| © I<br>Url:           | .ocal Uprade ®      | Online Uprade                |     |

#### http://www.moxa.com/support/DownloadFile.aspx?type=support&id=4674

A firmware upgrade should take about 15 minutes, depending on your network speed. Once the upgrade is completed, the system will reboot automatically. **DO NOT** power down the device during the firmware upgrade.

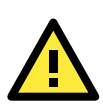

#### WARNING

Existing configuration will be erased after the upgrade.

### **Reset To Factory Defaults**

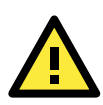

#### WARNING

The existing configuration will be erased after using **Reset To Factory Defaults**.

Select **Factory Reset** in the **System** menu to force the system to reload its factory default settings. A factory reset should take about 15 minutes.

**Restore Device Configuration** lets you restore a configuration that was previously saved as a backup (see the next section, **Backup**, for details). To restore your system to a previous configuration, click **Restore** in the **System** menu, and then in the new window choose the configuration file you wish to import from the file system.

All MAR-2000 settings can be exported into a configuration backup file. Just click the **Backup** item under the **System** menu and select the location to save the backup configuration (the file will be named as **export.tar**). The exported configuration can be restored as described in the previous section just above, and may also be imported by the wizard described in Chapter 1 of this manual, **Importing a Configuration from a File**.

The **Reboot** option in the System menu will immediately initiate a soft restart. A reboot should take about 4 minutes to complete.

#### A Factory Reset

Are you sure you want to reset the device back to the factory default settings?

Note:

 During the factory reset process, you will be logged out of the device. You must wait until the process is complete before you can log into the device again.
 Before you perform a factory reset, it is recommended that you create a backup copy of the configuration.

| e   | <b>1</b> Reset Cancel                                                                                                    |
|-----|----------------------------------------------------------------------------------------------------|
|     | A Restore Device Configuration                                                                                                    |
|     | Configuration file:                                                                                                    |
| ile | Choose File No file chosen                                                                                                    |
| e   | Note:<br>1. During the restore process, you will be logged out of the device. You must wait<br>until the process is complete before you can log into the device again.<br>2. Before you restore configure on the device, it is recommended that you create a |
| of  | backup copy of the configuration.                                                                                                    |
| а   | <b>Cancel</b>                                                                                                    |

A Reboot Device

Are you sure you want to reboot the device?

Note: During the reboot process, you will be logged out of the device. You must wait until the process is complete before you can log into the device again.

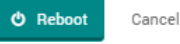

## The System Log

The Log selection on the top ribbon will open the Log window, which will fetch the last 100 lines of the syslog messages. Each row belongs to a different function (e.g., openvpn, time, dhcp, etc.). User could use selectbox to filter logs and also reload the current logs by clicking the refresh button.

| <b>≣</b> L0 | G          |                                                                   | E               |
|-------------|------------|-------------------------------------------------------------------|-----------------|
| Filter b    | oy:        | all Vote: Shows the latest 1000 log entries.                      | 13              |
| #           | Group Name | Description                                                       | Time            |
| 1           | scenario   | Switch to Policy: THIS_IS_FIRST_ACTIVATION_POLICY_FOR_MAR_2000    | Nov 12 17:03:33 |
| 2           | dhcpd      | DHCPD Server failed to start.                                     | Nov 12 17:02:51 |
| 3           | ethernet   | Interface: eth1, ip set to 192.168.4.110                          | Nov 12 17:02:32 |
| 4           | ethernet   | Interface: eth0, ip set to 192.168.31.117                         | Nov 12 17:02:25 |
| 5           | serial     | Set serial name: /dev/ttyM1; interface: 0; baudrate: 9600         | Nov 12 17:02:23 |
| 6           | serial     | Set serial name: /dev/ttyM0; interface: 0; baudrate: 9600         | Nov 12 17:02:21 |
| 7           | scenario   | Switch to Policy: THIS_IS_FIRST_ACTIVATION_POLICY_FOR_MAR_2000    | Nov 12 16:49:46 |
| 8           | dhcpd      | DHCPD Server is started.                                          | Nov 12 16:48:56 |
| 9           | ethernet   | Interface: eth1, ip set to 192.168.4.110                          | Nov 12 16:48:38 |
| 10          | ethernet   | Interface: eth0, ip set to 192.168.31.117                         | Nov 12 16:48:33 |
| 11          | serial     | Set serial name: /dev/ttyM1; interface: 0; baudrate: 9600         | Nov 12 16:48:29 |
| 12          | serial     | Set serial name: /dev/ttyM0; interface: 0; baudrate: 9600         | Nov 12 16:48:26 |
| 13          | shorewall  | Dynamic Routing running succesfully.                              | Nov 12 13:35:55 |
| 14          | dhcpd      | DHCPD Server is started.                                          | Nov 12 13:34:51 |
| 15          | ethernet   | Interface: eth1, ip set to 192.168.4.110                          | Nov 12 13:34:50 |
| 16          | dhcpd      | DHCPD Server is stopped.                                          | Nov 12 13:34:50 |
| 17          | dhcpd      | DHCPD Server is restarting. Due to eth1 setting had been changed. | Nov 12 13:34:50 |
| 18          | dhcpd      | DHCPD Server is started.                                          | Nov 12 12:53:20 |
| 19          | dhcpd      | DHCPD Server is restarting. Due Log setting had been changed.     | Nov 12 12:53:19 |
| 20          | dhcpd      | DHCPD Server is stopped.                                          | Nov 12 12:53:19 |
|             |            | « 1 <b>2</b> »                                                    |                 |

| Field       | Description              |
|-------------|--------------------------|
| Description | Log messages.            |
| Time        | The message's timestamp. |

The drop-down window in the upper right corner allows you to filter log messages by the program that spawned them. All user-space background processes that are currently running will be listed in the drop-down list. To filter the displayed message queue, simply select the process you wish to highlight from the menu, and the log window will automatically display the latest 1000 log messages generated by the program.

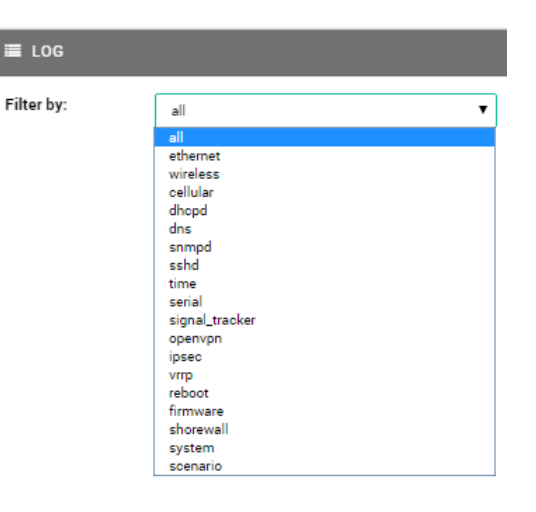

## **Dynamic Routing Setup and Management**

The heart of the MAR-2000 is its dynamic routing and packet filtering capabilities. Below, we show you how to configure the router and firewall.

The following topics are covered in this chapter:

- Dynamic Routing Overview
- Rule Chains
- Rule Chain Configuration Window
  - Firewall I/O Policies
  - > Packet Filtering
  - > Traffic Control
  - Load Balancing
- Debian-ARM Program
- WAN Activation Policies
- GPS Information
- Logger

## **Dynamic Routing Overview**

The MAR-2000 provides a powerful and easy way to set up dynamic routing rules that will automatically manage connections across a variety of available WANs. Changes from one WAN to another can be set up to be triggered by a variety of conditions: geographic location, wireless signal strength, or connectivity issues. You decide why, when, where, and which routing policies, firewall rules, and automated programs need to be launched. Only two steps are required to do this:

- 1. Create a rule chain for firewall, packet filtering, traffic control, or port mapping.
- 2. Create a policy to trigger the rule chain.

The dynamic routing configuration process may be roughly divided into three parts:

- **Rule Chain Configuration:** Packet filtering in the MAR-2000 is based on the Shoreline Firewall, which uses the IPChains packet filter as its backend. Chains of packet filtering rules allow you to set up powerful firewall and routing pathways.
- **Debian-ARM Program List:** Here, you can upload scripts and lengthier programs to more finely automate the behavior of your MAR-2000 as it travels on its way.
- WAN Activation Policies: In this section, you can set up which WANs you wish to route connections over according to three types of conditions: geographic location, signal strength, and device connectivity.

To configure active routing on your MAR-2000, simply follow the steps through, in order.

| MOXA | MAR-2000 🍘 Dashboard | C Dynamic Routing                                               | 🗢 Sel ings 🏼 🖌 Sy                              | stem ≣Log                        | g 😁 Account                                    |                                                | Dynamic Routing Control:                                           | Off                         | odmin <del>-</del> | 2 | ₽ |
|------|----------------------|-----------------------------------------------------------------|------------------------------------------------|----------------------------------|------------------------------------------------|------------------------------------------------|--------------------------------------------------------------------|-----------------------------|--------------------|---|---|
|      | Configuratio         | Rule Chain Configur<br>Debian-ARM Progra<br>WAN Activation Poli | ation<br>m<br>cies                             |                                  |                                                |                                                |                                                                    |                             |                    |   |   |
|      | RULE CHAINS          |                                                                 | Netfilter rule                                 | chains d                         | efine how a n                                  | acket will be k                                | handled as it crosses                                              | the                         |                    |   |   |
|      | DEFAULT              |                                                                 | firewall. The                                  | MAR-200                          | 00 defines filte                               | ering rules ac                                 | cording to paths acro                                              | )SS                         |                    |   |   |
|      | R1                   |                                                                 | interfaces.                                    |                                  |                                                |                                                |                                                                    |                             |                    |   |   |
|      | R2                   |                                                                 | For instance, assume                           | that wlan0 is                    | the cellular interfac                          | e that leads to the o                          | open Internet. To set the defaul                                   | t policy to                 |                    |   |   |
|      | R3                   |                                                                 | nterface with a DRO                            | policy, e.g. w                   | vlan0 ==> eth0, wlani<br>s included one more   | 0 ==> firewall, wlant                          | 0 ==> wlan1, wlan0 ==> ppp0, e<br>/e all This would allow you to s | tc. To facilitate           | 2                  |   |   |
|      | R4                   |                                                                 | all to DROP.                                   |                                  | <i>r</i>                                       |                                                | · · · ·                                                            |                             |                    |   |   |
|      |                      | ž                                                               | Arter setting default<br>across interfaces. Th | is set of rules                  | may then be saved                              | under a descriptive                            | name as a single rule chain.                                       | g for any route             |                    |   |   |
|      |                      | 1                                                               | n addition to rule ch<br>programs may be as    | ins, administr<br>ociated with r | rators may also write<br>rule chains to create | e programs for alarr<br>, in step 2, activatio | ns and other event notification<br>n policies.                     | .s. These                   |                    |   |   |
|      |                      |                                                                 |                                                |                                  |                                                |                                                | A                                                                  |                             |                    |   |   |
|      |                      | Ec                                                              | Edit                                           | Step 1:<br>Rule Cha              | ains<br>onfiguration and scri                  | Aj<br>pt c                                     | Step 2:<br>pply Activation Po<br>create activation zone using res  | v <b>licies</b><br>sources. |                    |   |   |

## **Dynamic Routing Control**

The Dynamic Routing Control lets you decide to enable or disable Dynamic Routing by toggling between Off and On. **Off** means that Dynamic Routing is currently disabled, and that the most recent WAN Activation Policy is being used. Go to the Dashboard and see which WAN Activation Policy is running.

| MOXA MAR-2000 & Dashboard I Dynamic Rout                       | ing ♦Settings 🖋 System ≣Log 🎽 Account                                                                                                    | Dynamic Routing Control: Off                                                                                                    | 🔵 admin <del>-</del> | 2 | ¢ |
|----------------------------------------------------------------|----------------------------------------------------------------------------------------------------|----------------------------------------------------------------------------------------------------|----------------------|---|---|
| Configuration / Instruct<br>RULE CHAINS<br>DEFAULT<br>R1<br>R2 | Netfilter rule chains define how a packet will be l<br>firewall. The MAR-2000 defines filtering rules ac<br>interfaces.                                                                                                    | nandled as it crosses the<br>cording to paths across<br>open Internet. To set the default policy to                                                                                                    |                      |   |   |
| R3<br>R4                                                       | DROP for all packets received from the Internet you would need to configu-<br>interface with a DROP policy, e.g. wlan0 ==> eth0, wlan0 ==> firewall, wlan<br>this sort of configuration, Moxa has included one more interface alternativ<br>all to DROP.<br>After setting default policies, you may configure packet filters, quality of s<br>across interfaces. This set of rules may then be saved under a descriptive<br>In addition to rule chains, administrators may also write programs for alar<br>programs may be associated with rule chains to create, in step 2, activation | re every route where wlan0 is the originating<br>0 ==> wlan1, wlan0 ==> ppp0, etc. To facilitate<br>re, all. This would allow you to set wlan0 ==><br>ervice limits, and load balancing for any route<br>name as a single rule chain.<br>ms and other event notifications. These<br>in policies. |                      |   |   |
|                                                                | Step 1:                                                                                                    | A<br>Step 2:                                                                                                    |                      |   |   |

#### Edit Rule Chains

#### Step 2: Apply Activation Policies

## **Rule Chains**

This section allows you to configure Netfilter rule chains for packet filtering and firewall purposes. Rule chains are divided into four sections: basic I/O **policies** that set default behavior for an interface; packet **filtering rules**, that define how specific protocols should be handled (and over which ports); **traffic control**, which allows you to throttle bandwidth across individual interfaces; and **load balancing**, which allows you to redirect traffic from busy interfaces to less busy interfaces at the packet level.

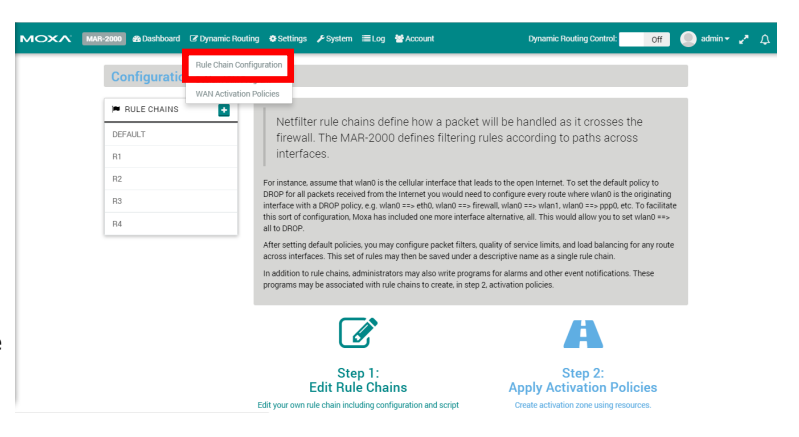

### **Rule Chain Configuration Window**

Click on **Rule Chain Configuration** under the **Dynamic Routing** tab in the top ribbon to enter the rule chain configuration window. Here you will see four separate boxes: **Firewall I/O Policies**, **Packet Filtering**, **Traffic Control**, and **Load Balancing**, as shown below:

| Configuration / defa                                                                                                    | ult       |                 |         |             |          |             |                  |
|----------------------------------------------------------------------------------------------------|-----------|-----------------|---------|-------------|----------|-------------|------------------|
| 🗭 RULE CHAINS 💽                                                                                                    | 👗 FIREWA  | LL I/O POLICIES |         |             |          |             | i E              |
| DEFAULT                                                                                                    |           |                 |         |             |          |             |                  |
| <ul> <li>Image: Image: Image: A market and A market and A market</li></ul> | #         | P               | riority | From        |          | То          | Action           |
| R1                                                                                                    | 1         | 2               |         | all         | <b>→</b> | all         | ❷ Accept         |
| R2                                                                                                    |           |                 |         |             |          |             |                  |
| R3                                                                                                    |           |                 |         |             |          |             |                  |
| R4                                                                                                    | ▲ PACKET  | FILTERING       |         |             |          |             | e                |
|                                                                                                    |           |                 |         |             |          |             | + -              |
|                                                                                                    | #         | Priority        | From    | То          | Port     | Protocol    | Action           |
|                                                                                                    |           |                 |         |             |          |             |                  |
|                                                                                                    |           | 00117001        |         |             |          |             |                  |
|                                                                                                    | T TRAFFIC | CONTROL         |         |             |          |             | 1 5              |
|                                                                                                    |           |                 |         |             |          |             | + -              |
|                                                                                                    | # Inte    | erface Protoco  | ol port | Upper Bound | (kBps)   | Lower Bound | I(kBps) Priority |
|                                                                                                    |           |                 |         |             |          |             |                  |
|                                                                                                    |           |                 |         |             |          |             |                  |
|                                                                                                    | 🕹 LOAD B  | ALANCING        |         |             |          |             | i E              |
|                                                                                                    |           |                 |         |             |          |             | C Edit           |
|                                                                                                    |           |                 | eth0    | Weight:     | 1        |             |                  |
|                                                                                                    |           |                 | eth1    | -           |          |             |                  |
|                                                                                                    |           |                 | _       | Weight:     | 1        |             |                  |
|                                                                                                    |           |                 | wlan0   | Weight:     | 1        |             |                  |
|                                                                                                    |           |                 | wlan1   |             |          |             |                  |
|                                                                                                    |           |                 | _       | Weight:     | 1        |             |                  |
|                                                                                                    |           |                 | ррр0    | Weight:     | 1        |             |                  |
|                                                                                                    |           |                 | pppl    |             |          |             |                  |
|                                                                                                    |           |                 |         | weight:     | I        |             |                  |

At the top left of the page (outlined in red in the picture above) you will find your rule chain manager. This box allows you to create however many rule chains you require. When you open the page, the manager will be set to the **Default** rule chain; the default rule chain is the rule chain that will be applied if you have not defined a rule chain for a connection.

Rules are applied in the order they are encountered, and inspection ends as soon as there is a match. Consequently, if a rule rejecting SSH connections is created, and later on another rule is created that allows SSH, the rule to reject will already have been applied, so the SSH connection will be killed. If a rule does not match any rules, then the final rule that is applied is the I/O policy. Click + from the rule chain dropdown to add a new chain. Enter a name for the entry and click **Save** to apply.

| Configuration / defau |       | Add Rule Chain | ×      |
|-----------------------|-------|----------------|--------|
|                       | Name: | RULE_A         |        |
|                       |       | _              |        |
|                       |       | 🖺 Save         | Cancel |

A new rule chain will appear beneath the **Default** chain, as shown in the image, where the name of the new rule is **RULE\_A**.

RULE CHAINS 
 ■
 DEFAULT
 Image: Constraint of the second second

To set a rule chain for **RULE\_A** simply click on the entry and the window will show the current set of rules for this rule chain. If at any time during the editing process you wish to check the behavior of what you have done, click the **Start Routing** button at the top of the page (highlighted in the screenshot below) and wait for a response. The rule chain needs to be triggered by the relevant WAN Activation Policy. If any problems occur, such as editing the wrong rule or shutting down your firewall, you can check **The SystemLog** for diagnosis information.

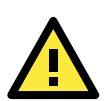

#### WARNING

Be careful if you want to set all to all reject/drop in each rule chain. (If set to All, you will not be able to log in to the MAR-2000 until you reset it to the factory default settings.)

#### **Start Routing**

The **Start routing** panel appears automatically whenever changes are made to the network interface settings (Ethernet, Wi-Fi, Cellular), the Rule Chain configuration, or WAN Activation Policies. Click the **Start routing** panel to apply the updated settings to the MAR-2000 immediately; the panel will disappear after it's been clicked. Otherwise, you will need to wait until the MAR-2000 is restarted for the changes to take effect.

| MOXV | MAR-2000 🚳 Dash | iboard 🕼 Dynam       | ic Routing 🛛 🔅 Settin | gs 🗲 System 🗏                                                                                                    | ≣Log 🔮 Accou  | int  | Dj   | ynamic Routing C | ontrol: Off | 🔵 admin 🗕 🦨 🗘 |
|------|-----------------|----------------------|-----------------------|----------------------------------------------------------------------------------------------------|---------------|------|------|------------------|-------------|---------------|
|      |                 |                      |                       |                                                                                                    | Start routing | _    | _    | _                |             | Π             |
|      | Configu         | <del>ntion/ Re</del> | it_A                  |                                                                                                    |               |      |      |                  |             |               |
|      | 🗭 RULE CH       | AINS                 | FIREW                 | ALL I/O POLICIES                                                                                                    | 5             |      |      |                  | i E         |               |
|      | DEFAULT         |                      |                       |                                                                                                    |               |      |      |                  | + -         |               |
|      | R1              |                      | #                     |                                                                                                    | Priority      | From |      | То               | Action      |               |
|      | R2              |                      | 1                     | <ul> <li>Image: A set of the set of the</li></ul> | * *           | eth1 | →    | fw               | Ø Accept    |               |
|      | R3              |                      | 2                     | 2                                                                                                    |               | all  | →    | all              |             |               |
|      | R4              |                      |                       |                                                                                                    |               |      |      |                  |             |               |
|      | RULE_A          |                      |                       |                                                                                                    |               |      |      |                  | _           |               |
|      | da t            | f2                   |                       | I FILTERING                                                                                                    |               |      |      |                  |             |               |
|      |                 |                      |                       |                                                                                                    |               |      |      |                  | + -         |               |
|      |                 |                      | #                     | Priority                                                                                                    | From          | То   | Port | Protocol         | Action      |               |

#### **Firewall I/O Policies**

Firewall I/O Policies set the default behavior for how an interface will handle packets. A firewall policy is the action that will be applied to any packet that does not match a rule. Three choices are available: **ACCEPT**, **DROP** (which drops packets silently), and **REJECT** (which drops packets but returns an ICMP message notifying the sender that the packet has been dropped). Generally speaking, the firewall should be set to ACCEPT all traffic that originates on the internal network, and to DROP any traffic that is inbound from untrusted devices (including untrusted passenger devices, as well). A DROP policy on all inbound interfaces is the security policy recommended by all network security professionals. To configure the services and connections that will be allowed through, use the packet filtering section that follows.

| 📥 FIREWALL I/0 | POLICIES |      |          |     | i 🖯           |
|----------------|----------|------|----------|-----|---------------|
| #              | Priority | From |          | То  | + -<br>Action |
| 1 🗾            |          | all  | <b>→</b> | all | ❷ Accept      |
|                |          |      |          |     |               |
|                |          |      |          |     |               |

Press the green + to add a new policy.

Presuming that your inbound interfaces are **ppp0**, **ppp1**, and **wlan0**, then the way to set up a default DROP policy on all inbound traffic would be to select **ppp0** from the **interface** dropdown shown below. In this case, the **Action** selected should be **Drop**.

| A FIREWALL I/O POLICIES |                 |                          |          | i 🖯    |
|-------------------------|-----------------|--------------------------|----------|--------|
|                         | Please choose o | one interface as startin | g point. |        |
|                         | Action:         | Accept                   | T        |        |
|                         | Interface:      | Pick one                 | •        |        |
| ← Back                  |                 |                          |          | Next 🗲 |

| Field     | Description                                                                                                    |                                                                                           |                   |                      |                    |           |
|-----------|----------------------------------------------------------------------------------------------------|-------------------------------------------------------------------------------------------|-------------------|----------------------|--------------------|-----------|
| Action    | Select one of t                                                                                                    | he following actions                                                                      | :                 |                      |                    |           |
|           | Accept-Peri                                                                                                    | Accept–Permit all packets to traverse the firewall, as if there were no firewall present. |                   |                      |                    |           |
|           | <ul> <li>Reject–Prohibit a packet from passing and send an ICMP destination-unreachable back to<br/>the source host</li> </ul> |                                                                                           |                   |                      |                    |           |
|           | Drop–Prohil                                                                                                    | bit a packet from pa                                                                      | ssing, and send   | l no response.       |                    |           |
| Interface | Select the path                                                                                                    | source and destinat                                                                       | tion includes. Th | ne firewall indicate | es the MAR-2000 it | self. All |
|           | indicates all av                                                                                                    | ailable interfaces, in                                                                    | bound and out     | oound.               |                    |           |
|           | Ethernet                                                                                                    | Wi-Fi/802.11                                                                              | Cellular          | The Firewall         | All Interfaces     |           |
|           | eth#                                                                                                    | wlan#                                                                                     | ppp#              | fw                   | all                |           |

Next, select **all** as the ending point. This means that all incoming packets coming in on your first cellular module (**ppp0**) will be dropped, no matter which interface they are destined for.

| A FIREWALL I/O POLICIES |                                 |            | i 🖯 |
|-------------------------|---------------------------------|------------|-----|
|                         | Please choose interfaces as end | ing point. |     |
|                         | eth1                            |            |     |
|                         | wlan0                           |            |     |
|                         | wlan1                           |            |     |
|                         | ppp0                            |            |     |
|                         | ppp1                            |            |     |
|                         | ppp2                            |            |     |
|                         | fw                              |            |     |
|                         | all                             |            |     |
|                         |                                 |            |     |
|                         |                                 | B Save     |     |
|                         |                                 |            |     |
| ← Back                  |                                 |            |     |

After clicking **Save**, a routing policy will be generated for you and applied.

| 📥 FIREWALL | . I/O POLICIES |      |          |      | i E      |
|------------|----------------|------|----------|------|----------|
| -          |                | _    |          | _    | + -      |
| #          | Priority       | From |          | То   | Action   |
| 1 🔽        | • •            | eth0 | <b>→</b> | eth1 | Ø Drop   |
| 2 🖉        | 1              | all  | -        | all  | ⊘ Accept |
|            |                |      |          |      |          |
|            |                |      |          |      |          |

The pencil icon allows you to edit a policy you have already saved. The **Priority** column adjusts the priority in which rules will be applied. A higher place means the rule will be applied earlier in the queue; a lower place means the rule will be applied later. Please remember: as soon as a packet matches a policy, it is sent to the rule chain. The initial policy is all/all/Accept, which allows you to configure the device. However, for network security reasons, the final policy should always be all/all/Reject after you finish the firewall configuration.

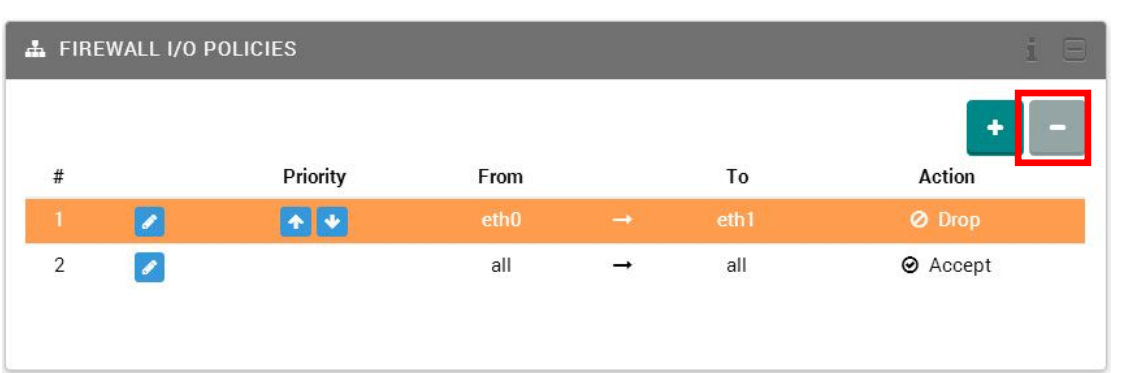

You may delete policies by highlighting the policy and then clicking the minus icon in the upper right corner. The **all to all** policy cannot be deleted. The system will protect this policy from deletion.

#### WARNING

The MAR-2000 comes with the all-to-all policy set to Accept by default. However, to reflect good security practices, once the basic firewall policies are completed this should be changed to either Reject or Drop, and placed at the end of the policy chain.

### **Packet Filtering**

Packet filtering allows you to set up a detailed rule of what kind of packet you want to accept or reject for the path.

|         |                  | -        | ÷            |        | <b>D</b> : 1 |        |
|---------|------------------|----------|--------------|--------|--------------|--------|
| F       | Priority         | From     | n Io         | Port   | Protocol     | Action |
|         |                  |          |              |        |              |        |
| 🛨 to    | o add a new filt | er rule. |              |        |              |        |
| ΡΑϹΚΕΤΙ | FILTERING        |          |              |        |              | Ξ      |
|         | F                | rom:     | Pick one     |        |              |        |
|         |                  | To:      | - Dick one - |        | •            |        |
|         | 2                |          | Tick one     |        |              |        |
|         | Ac               | ction:   | Accept       |        | •            |        |
|         | Prot             | ocol:    | ● TCP ● UDP  | ◎ ICMP |              |        |
|         |                  | Port:    | 1 - 65535    |        |              |        |
|         |                  |          |              |        | 🖺 Save       |        |
|         |                  |          |              |        |              |        |

| Field    | Description                                                                         |
|----------|-------------------------------------------------------------------------------------|
| From     | Select the source Interface (Ethernet / WiFi / Cellular / Firewall / All).          |
| То       | Select the destination Interface (Ethernet / WiFi / Cellular / Firewall / All).     |
| Action   | Select an action (Accept / Reject / Drop).                                          |
| Protocol | Select a protocol (TCP / UDP / ICMP).                                               |
| Port     | Enter the protocol port number (available when your Protocol choice is TCP or UDP). |

After you click the "Save" button, you should see the new filtering rule that was generated. Note that if you choose a rule, the "minus" icon will become active, allowing you to delete the rule if you so desire.

| ▲ PACKET FILTERING |          |      |          |      |      |          |               |
|--------------------|----------|------|----------|------|------|----------|---------------|
| #                  | Priority | From |          | То   | Port | Protocol | + -<br>Action |
| 1                  |          | eth0 | <b>→</b> | eth1 | 80   | tcp      | ⊘ Accept      |
|                    |          |      |          |      |      |          |               |

#### **Traffic Control**

Traffic control allows you to limit the network bandwidth through the path. The input column defines the total maximum amount of traffic allowed for this interface. If the maximum rate is exceeded, excess packets will be dropped. This is valuable if you have a DSL connection, because it avoids queuing at your provider's side. If you don't want any traffic to be dropped, set this to a value faster than your interface maximum rate, or set it to 0 (zero).

To determine the optimum value of input limits, start by setting the limit significantly below your measured download bandwidth (20% or so). While downloading, measure the ping response time from the firewall to the upstream router, and gradually increase the setting. The optimal setting is at the point beyond which the ping time increases sharply as you increase the setting. For outbound traffic, specify the maximum speed the connection can handle (if you don't know this, ask your ISP for the speeds your account is rated for). Outgoing traffic above this rate will be dropped.

| Int      | erface    | Protocol      | port        | Unload(kbps) | Download   | (kbos) | Priority |
|----------|-----------|---------------|-------------|--------------|------------|--------|----------|
|          | enave     | 1101000       | par         | opoul(upo)   | Domination | (1040) | , nony   |
| <b>F</b> |           |               |             |              |            |        |          |
| to       | add a new | r traffic cor | ntrol rule. |              |            |        |          |
| TRAFFIC  | CONTROL   |               |             |              |            |        | 1        |
|          |           | Interface:    | - Pick one  |              |            | •      |          |
|          |           | Protocol:     | © TCP ©     | UDP © ICMP   |            |        |          |
|          |           | Port:         | 1 - 65535   |              |            |        |          |
|          |           | Upload:       |             |              |            | kbps   |          |
|          | t         | Download:     |             |              |            | kbps   |          |
|          |           | Priority:     | 1 - 99      |              |            |        |          |
|          |           |               |             |              |            |        |          |

| Field     | Description                                                                         |
|-----------|-------------------------------------------------------------------------------------|
| Interface | Select the interface (Ethernet / WiFi / Cellular / Firewall / All).                 |
| Protocol  | Select the protocol (TCP / UDP / ICMP).                                             |
| Port      | Enter the protocol port number (available when your Protocol choice is TCP or UDP). |
| Upload    | Enter the maximum bandwidth for uploading.                                          |
| Download  | Enter the maximum bandwidth for downloading.                                        |
| Priority  | Enter the priority of these QoS rules. Smaller values have higher priority.         |

#### **Load Balancing**

Weight

The MAR-2000's load balancing feature balances outbound connections according to the destination route. Because some providers will be disproportionately accessed, and because routes are cached, certain interfaces may yet be slowed by a disproportionate load of network traffic.

When IP balancing is in effect, the kernel constructs an array of all possible routes (in this case, the interfaces) and then randomly selects the next route from among them. The system default is an un-weighted round robin, where the route to each interface is represented in the routing table once, and only once. With three interfaces, this means there will only be three entries in the table, with each route to an interface being randomly assigned a new connection one out of three times. In this load balancing interface, the numbers assigned represent the number of times each interface will be represented in a single round of route budgeting. For this reason, and to avoid taking up too much kernel space, large numbers must be avoided. Similarly, unless exceptional circumstances apply, administrators should not weight one interface too heavily relative to another; e.g., a 10 to 1 or 8 to 1 ratio is almost certain to result in undesirable network effects. Typically, no interface should be represented more than five times as often as another interface.

| Ł LOAD BALANCING |            |               |                  | i 🗉           |          |
|------------------|------------|---------------|------------------|---------------|----------|
|                  |            |               |                  | C& Edit       |          |
|                  | eth0       | Weight: 1     |                  |               |          |
|                  | eth1       | Weight: 1     |                  |               |          |
|                  | wlan0      | Weight: 1     |                  |               |          |
|                  | wian1      | Weight: 1     |                  |               |          |
|                  | ppp0       | Weight: 1     |                  |               |          |
|                  | ppp1       | Weight: 1     |                  |               |          |
|                  | ppp2       | Weight: 1     |                  |               |          |
|                  |            |               |                  |               |          |
| 🕹 LOAD BALANCING | i          |               |                  | i 🖂           |          |
|                  | Interface: | eth0          |                  |               |          |
|                  | Weight:    | 1             |                  |               |          |
|                  | Interface  | eth1          |                  |               |          |
|                  | menace.    |               |                  |               |          |
|                  | weight:    | 1             |                  |               |          |
|                  | Interface: | wlan0         |                  |               |          |
|                  | Weight:    | 1             |                  |               |          |
|                  | Interface: | wlan1         |                  |               |          |
|                  | Weight:    | 1             |                  |               |          |
|                  | Interface: | ррр0          |                  |               |          |
|                  | Weight:    | 1             |                  |               |          |
|                  | Interface: | ppp1          |                  |               |          |
|                  | Weight:    | 1             |                  |               |          |
|                  | Interface: | ppp2          |                  |               |          |
|                  | Weight:    | 1             |                  |               |          |
|                  |            |               | Save             |               |          |
| Field            | Descrip    | ion           |                  |               |          |
| Interface        | Label tha  | t indicates v | hich interface y | ou need to co | nfigure. |

Enter a weight value from 1 to 10. Higher values have a higher weight.

## **Debian-ARM Program**

From this page, you can import the scripts or programs that you want to execute in MAR-2000. You must use a cross compiler with Debian-ARM compliance and compile all programs in static link format.

For programs that are not compiled in static link format, make sure that you install the required executable library on MAR-2000 before you upload the programs.

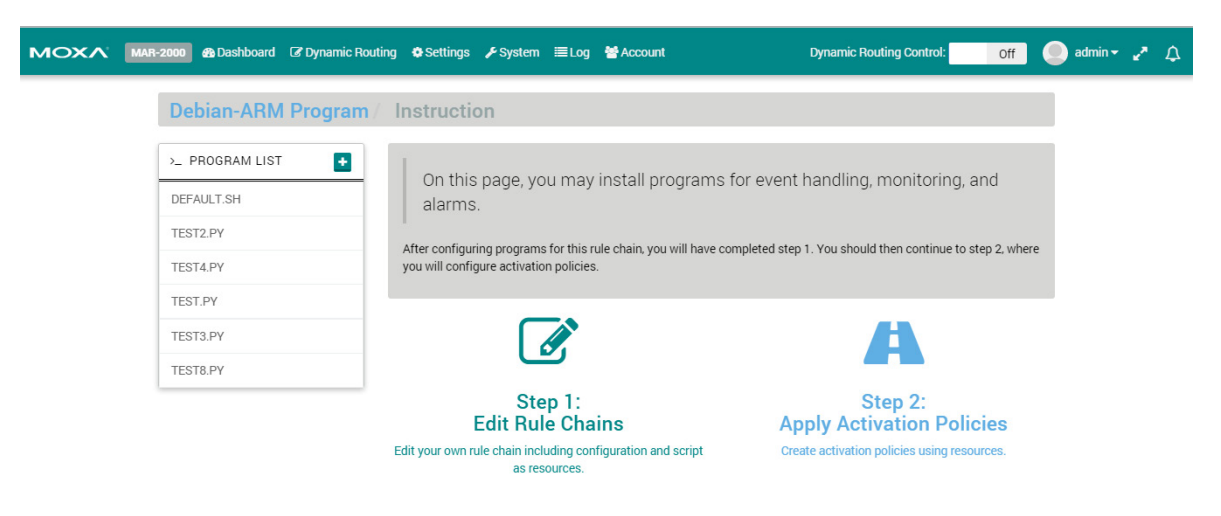

**NOTE** See Appendix A for information on how to find a tool chain for cross compiling your program.

<code>"DEFAULT.SH"</code> is the default program; it doesn't do anything. Click

|              |         | Add Script Program             | ×            |
|--------------|---------|--------------------------------|--------------|
| Program      | n File: | Choose File No file chosen     |              |
| Param        | eters:  |                                |              |
|              |         | Save                           | Cancel       |
| Field        | Descr   | iption                         |              |
| Program File | Impor   | t the program.                 |              |
| Parameters   | Enter   | the parameters that will input | into program |

t

to add your own program.

After you import your shell script, you will see a new script listed on the page.

| Scripts / scenario_test1.sh |   |                    |           |  |  |
|-----------------------------|---|--------------------|-----------|--|--|
| >_ SCRIPT LIST              | E | Script information |           |  |  |
| DEFAULT.SH                  |   | File Name          | Parameter |  |  |
|                             |   | scenario_test1.sh  | 100 200   |  |  |
|                             | Ē |                    |           |  |  |

The shell scripts you import will be executed automatically when some condition is met. How the mechanism works is described in the next section, "WAN Activation Policies."

## **WAN Activation Policies**

WAN activation policies associate firewall and routing rules with zones defined by geographic area, signal strength, or connection quality. WAN activation policies are then used to automate networking behavior for mobile platforms.

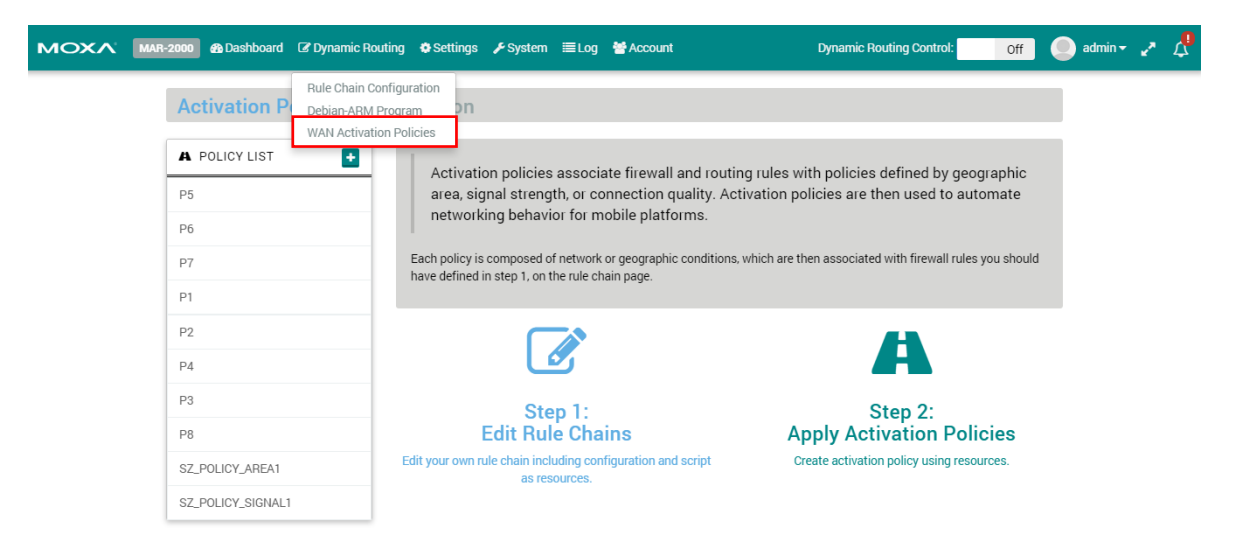

Click to add a new "Activation Policy". For example, you could add a Z3 activation policy, and then choose a type of condition (Geography, Signal Strength, or Device Connection).

### Geography

If you select Geography, you will need to define a geographical region by inputting the latitude and longitude of two points. Each time the MAR-2000 enters this region, the rule chain or program you have configured/uploaded already will be triggered.

| Edit Activation Policy × |                                    |  |  |  |
|--------------------------|------------------------------------|--|--|--|
| POLICY NAME ACTIV        | VATION CONDITION SELECT RULE CHAIN |  |  |  |
| Upper Left Latitude:     | Latitude                           |  |  |  |
| Upper Left Longitude:    | Longitude                          |  |  |  |
| Lower Right Latitude:    | Latitude                           |  |  |  |
| Lower Right Longitude:   | Longitude                          |  |  |  |
|                          | Next Cancel                        |  |  |  |

| Field                 | Description                                   |
|-----------------------|-----------------------------------------------|
| Upper Left Latitude   | Enter the latitude of the upper left point.   |
| Upper Left Longitude  | Enter the longitude of the upper left point.  |
| Lower Right Latitude  | Enter the latitude of the lower right point.  |
| Lower Right Longitude | Enter the longitude of the lower right point. |

#### **Signal Strength**

If you select **Signal Strength**, choose which interface and signal strength monitor. When the condition you assigned is met, the rule chain or program you have configured/uploaded already will be triggered.

| Edit Activation Policy |                                                 |                   |
|------------------------|-------------------------------------------------|-------------------|
| POLICY NAME            | ACTIVATION CONDITION                            | SELECT RULE CHAIN |
| Geography              | <ul> <li>Signal Strength</li> <li>De</li> </ul> | vice Connection   |
| Interface:             | wlan1                                           | ¥                 |
| Strength:              | medium (lower than -80dE                        | 3m) •             |
| Strength:              | medium (lower than -80dE                        | 3m) •             |
|                        |                                                 | Next Cancel       |

| Field     | Description                          |
|-----------|--------------------------------------|
| Interface | Select a WiFi or Cellular interface. |
| Strength  | Select the signal strength.          |

#### **Device Connection**

If you select Device Connection, you will need to define a ping condition. When the ping is successful, the rule chain or program you have configured/uploaded already will NOT be triggered. If the ping is not successful, the rule chain or program you have configured/uploaded already will be triggered.

|                    | Edit Activation Policy ×              |  |  |  |  |
|--------------------|---------------------------------------|--|--|--|--|
|                    |                                       |  |  |  |  |
| Geography          | Signal Strength     Povice Connection |  |  |  |  |
| Monitor Interface: | - Pick one -                          |  |  |  |  |
| Ping IP:           | IP address                            |  |  |  |  |
| Ping Times:        |                                       |  |  |  |  |
|                    | 상 Connectivity Diagnose               |  |  |  |  |
|                    | Next Cancel                           |  |  |  |  |

| Field                 | Description                                                               |
|-----------------------|---------------------------------------------------------------------------|
| Monitor Interface     | Select the network interface.                                             |
| Ping IP               | Enter the IP address you want to ping.                                    |
| Ping Times            | Enter how many the ping must fail to trigger a device connection failure. |
| Connectivity Diagnose | Click to send a test ping to the Ping IP.                                 |

#### **WAN Activation Policy Example**

For this example, we use Geography to illustrate how to configure a WAN activation policy. First, input 30, 40, 30, and 40 into the four latitude and longitude text boxes, in that order, and then click Next.

| Edit Activation Policy ×                                                                                                    |                                    |  |  |  |  |  |
|----------------------------------------------------------------------------------------------------|------------------------------------|--|--|--|--|--|
| POLICY NAME ACTIV                                                                                                    | VATION CONDITION SELECT RULE CHAIN |  |  |  |  |  |
| Geography O Sig     Sig     Si | gnal Strength O Device Connection  |  |  |  |  |  |
| Upper Left Latitude:                                                                                                    | 30                                 |  |  |  |  |  |
| Upper Left Longitude:                                                                                                    | 40                                 |  |  |  |  |  |
| Lower Right Latitude:                                                                                                    | 30                                 |  |  |  |  |  |
| Lower Right Longitude:                                                                                                    | 40                                 |  |  |  |  |  |
|                                                                                                    |                                    |  |  |  |  |  |
|                                                                                                    | Next Cancel                        |  |  |  |  |  |

When the **Edit Activation Policy** window opens, click **SELECT RULE CHAIN** and then click **Policy** or **Program** to configure how the policy will be triggered. In either case, click the name of the policy you would like to use, and then click the **Save** button. If you don't choose a Rule Chain Configuration or Program, the default Rule Chain Configuration or Default Program will be executed when the condition is met.

| Edit Activation Policy                   | ×                 | Edit Activation Policy                                            |
|------------------------------------------|-------------------|-------------------------------------------------------------------|
| POLICY NAME ACTIVATION CONDITION Program | SELECT RULE CHAIN | POLICY NAME ACTIVATION CONDITION SELECT RULE CHAIN Policy Program |
| default                                  |                   | default.sh                                                        |
| r1                                       |                   | test_executer1.sh                                                 |
| 12                                       |                   | test_executer2.sh                                                 |
| а                                        |                   | test_executer3.sh                                                 |
|                                          |                   |                                                                   |
|                                          | Save Cancel       | 😫 Save Cancel                                                     |

The following figure illustrates that the condition is Area, the Rule Chain Configuration is RULE\_A, and the Program is SCENARIO\_TEST1.SH. This means that both RULE\_A and TEST2.PY will be triggered when the MAR-2000 enters the region defined above.

| Acti     | vation    | Polici | es / |              |                               |
|----------|-----------|--------|------|--------------|-------------------------------|
| A PO     | LICY LIST |        | Ð    |              | Activation Policy Information |
| ZONE     | A         |        |      | Condition    | Area                          |
| <b>^</b> | +         | (J)    | ŵ    | Marker 1     | 30, 40                        |
| P5       |           |        |      | Marker 2     | 30, 40                        |
| P6       |           |        |      | P RULE CHAIN |                               |
| P7       |           |        |      | RULE_A       |                               |
| P1       |           |        |      |              |                               |
| P2       |           |        |      | >_ PROGRAM   |                               |
| P4       |           |        |      | TEST2.PY     |                               |

### Log

The log section provides a summary of system activity as recorded by syslog.

|                     | -2000 🚯 D  | ashboard | C Dynamic Routing      | 🗘 Settings 🛛 🖋 Sys   | stem i≣ Log | Account                            | Dynami | ic Routing Control: | Off    | <b>e</b> a |
|---------------------|------------|----------|------------------------|----------------------|-------------|------------------------------------|--------|---------------------|--------|------------|
|                     | Log        |          |                        |                      |             |                                    |        |                     |        |            |
|                     | ≣ LOG      | _        | _                      | _                    | _           | _                                  | _      | _                   | E      |            |
|                     | Filter by: | ١        | all                    |                      | ▼ Note:     | Only showing the latest 1000 logs. |        |                     | 17     |            |
|                     | #          | Group Na | me                     |                      | Des         | ription                            |        | Tim                 | e      | 1          |
|                     | 1          | status   | Can't get loacation    |                      |             |                                    |        | Oct 2 14            | :54:42 |            |
|                     | 2          | cellular | SIM card is not inse   | erted. check_alive e | rror.       |                                    |        | Oct 2 14            | :54:38 | 1          |
|                     | 3          | cellular | r ppp1 is enable but   | disconnected. Conr   | necting     |                                    |        | Oct 2 14            | :54:37 |            |
|                     | 4          | cellular | r SIM card is not inse | erted. check_alive e | rror.       |                                    |        | Oct 2 14            | :53:37 |            |
|                     | 5          | cellular | ppp1 is enable but     | disconnected. Conr   | necting     |                                    |        | Oct 2 14            | :53:37 |            |
|                     | 6          | cellular | r ppp1 is enable but   | disconnected. Conr   | necting     |                                    |        | Oct 2 14            | :52:37 |            |
|                     | 7          | cellular | r SIM card is not inse | erted. check_alive e | rror.       |                                    |        | Oct 2 14            | :52:37 |            |
|                     | 8          | cellular | r SIM card is not inse | erted. check_alive e | rror.       |                                    |        | Oct 2 14            | :51:37 |            |
|                     | 9          | cellular | r ppp1 is enable but   | disconnected. Conr   | necting     |                                    |        | Oct 2 14            | :51:36 |            |
|                     | 10         | cellular | ppp1 is enable but     | disconnected. Conr   | necting     |                                    |        | Oct 2 14            | :50:36 |            |
|                     | 11         | cellular | r SIM card is not inse | erted. check_alive e | rror.       |                                    |        | Oct 2 14            | :50:36 |            |
|                     | 12         | cellular | ppp1 is enable but     | disconnected. Conr   | necting     |                                    |        | Oct 2 14            | :49:36 |            |
| 68.31.118/dashboard |            |          |                        | erted check alive e  | rror.       |                                    |        | Oct 2 14            | :49:36 |            |

Select the type of log from the drop-down list, which shows specific events of the selected service.

| MAR-2000 We | eb APP 🛛 🔪 📃    |           |                           |                          |                                      |                                     | - 0 ×     |
|-------------|-----------------|-----------|---------------------------|--------------------------|--------------------------------------|-------------------------------------|-----------|
| ← → C 🗋     | 192.168.31.118/ | log       |                           |                          |                                      |                                     | Q 🟠 🗄     |
| мохл        | MAR-2000 🎪 D    | lashboard | 🕼 Dynamic Routing 📢       | Settings 🎤 System        | ≣Log 🕈 Account                       | Dynamic Routing Control: Off off ad | min 🕶 🦨 🗘 |
|             | Log             |           |                           |                          |                                      |                                     |           |
|             | ≣ LOG           |           |                           |                          |                                      | Ē                                   |           |
|             | Filter by:      |           | all                       | ۲                        | Note: Only showing the latest 1000 l | 995. E                              |           |
|             | #               | Group la  | ethernet<br>wireless      |                          | Description                          | Time                                |           |
|             | 1               | status    | cellular<br>dhcpd         |                          |                                      | Oct 2 14:54:42                      |           |
|             | 2               | cellula   | dns<br>snmpd<br>ssbd      |                          |                                      | Oct 2 14:54:38                      |           |
|             | 3               | cellula   | time<br>serial            | n                        | g                                    | Oct 2 14:54:37                      |           |
|             | 4               | cellula   | signal_tracker<br>openvpn |                          |                                      | Oct 2 14:53:37                      |           |
|             | 5               | cellula   | ipsec<br>vrrp<br>reboot   | n                        | g                                    | Oct 2 14:53:37                      |           |
|             | 6               | cellula   | firmware<br>shorewall     | n                        | ç                                    | Oct 2 14:52:37                      |           |
|             | 7               | cellula   | system<br>scenario        |                          |                                      | Oct 2 14:52:37                      |           |
|             | 8               | cellula   | r SIM card is not inse    | rted. check_alive error. | •                                    | Oct 2 14:51:37                      |           |
|             | 9               | cellula   | r ppp1 is enable but d    | lisconnected. Connectin  | g                                    | Oct 2 14:51:36                      |           |
|             | 10              | cellula   | r ppp1 is enable but d    | lisconnected. Connectin  | g                                    | Oct 2 14:50:36                      |           |
|             | 11              | cellula   | r SIM card is not inse    | rted. check_alive error. |                                      | Oct 2 14:50:36                      |           |
|             | 12              | cellula   | r ppp1 is enable but d    | lisconnected. Connectin  | g                                    | Oct 2 14:49:36                      |           |
|             | 13              | cellula   | r SIM card is not inse    | rted. check_alive error. |                                      | Oct 2 14:49:36                      |           |

The log section provides a summary of system activity as recorded by syslog, OpenVPN, and the Shoreline Firewall. To set up the logger, navigate to the configuration screen by clicking the **Setup** tab.

| Under the <b>Logger</b> t | tab, select th | e subsystems | that you wa | nt the system | to monitor. |
|---------------------------|----------------|--------------|-------------|---------------|-------------|
|---------------------------|----------------|--------------|-------------|---------------|-------------|

| Field         | Description                                                |
|---------------|------------------------------------------------------------|
| System status | Returns default syslog entries (severity level 7).         |
| OpenVPN       | Returns default log entries (level 4) returned by OpenVPN. |
| Firewall      | Returns logs generated by the Shoreline Firewall.          |

After you have chosen the logs you want to display, click **Apply** to complete the setup.

To view the log files, click the View tab (just below the Setup tab). Click Refresh to update the window to display the most recent log entries.
# **Linux Tool Chain Introduction**

The following topics are covered in this appendix:

- Overview
- Cross Compiling Applications and Libraries

### **Overview**

To ensure that an application will be able to run correctly when installed on the MAR-2000, you must ensure that it is compiled and linked to the same libraries that will be present on the MAR-2000. This is particularly true when the RISC XScale processor architecture of the MAR-2000 differs from the CISC x86 processor architecture of the host system, but it is also true if the processor architecture is the same.

The host tool chain that comes with the MAR-2000 contains a suite of cross compilers and other tools, as well as the libraries and headers that are necessary to compile applications for the MAR-2000. The host environment must be running Linux to install the MAR-2000 GNU Tool Chain. We have confirmed that the following Linux distributions can be used to install the tool chain:

Fefora 19, Debian 6/7, Ubuntu 12/13 32-bit platform.

To use toolchain in a 64-bit environment, 32-bit libraries should be installed.

In Debian:

```
$ dpkg --add-architecture i386
$ apt-get update
$ sudo apt-get install ia32-libs
In Ubuntu:
```

```
$ apt-get update$ sudo apt-get install libc6:i386$ sudo apt-get install zlib1g:i386
```

In Fedora:

```
yum install glibc.i686
yum install zlib.i686
```

The Tool Chain will need about 250 MB of hard disk space on your PC. The MAR-2000 Tool Chain is located on the MAR-2000 CD. To install the Tool Chain, insert the CD into your PC and then issue the following commands:

#### With v1.x firmware

# # mount /dev/cdrom /mnt/cdrom # sh /mnt/cdrom/tool-chain/linux/arm-linux-4.7.2-v5\_Build\_YYMMDDHH.sh

Note that the toolchain is built with a 32-bit environment. If your computer is 64-bit, install **ia32-libs** before using the Tool Chain.

Wait for a few minutes while the Tool Chain is installed automatically on your Linux PC. Once the host environment has been installed, add the directory /usr/local/arm-linux-4.7.2-v5/bin/ to your path. You can do this temporarily for the current login session by issuing the following command:

#### #export PATH="/usr/local/arm-linux-4.7.2-v5/bin:\$PATH"

Alternatively, you can add the same commands to **\$HOME/.bash\_profile** to force it to take effect for all login sessions initiated by this user.

## **Cross Compiling Applications and Libraries**

To compile a simple C application, use the cross compiler instead of the regular compiler:

```
#arm-none-linux-gnueabi-gcc –o example –Wall –g –O2 example.c
#arm-none-linux-gnueabi-strip –s example
#arm-none-linux-gnueabi-gcc -ggdb –o example-debug example.c
```

# **Connecting the MAR-2000 Console to a PC**

There are 2 ways to connect a PC to the MAR-2000 console: directly, through the serial console port, or by SSH, over a network. Once you turn on the power, you will be able to access the MAR-2000 kernel.

The following topics are covered in this appendix:

- Serial Console
- SSH Console
  - Windows Users
  - Linux Users

## **Serial Console**

The serial console port gives users a convenient way of connecting to the MAR-2000's console utility. This method is particularly useful when using the computer for the first time, or if you forget the MAR-2000's IP address on the network for logging in to the MAR-2000 web page. The signal is transmitted over a direct serial connection, so you do not need to know any of its IP addresses to connect.

Use the serial console port settings shown below.

| Baudrate     | 115200 bps |
|--------------|------------|
| Parity       | None       |
| Data bits    | 8          |
| Stop bits    | 1          |
| Flow Control | None       |
| Terminal     | VT100      |

Once the connection is established, you can begin using the system once the root prompt appears:

root@Moxa:~#

## **SSH Console**

The MAR-2000 supports an SSH console to provide users with more secure login options.

### **Windows Users**

In a Windows environment, you can use the free software PuTTY as your SSH interface. To set up an SSH console for the MAR-2000, click on the following link to download the PuTTY freeware:

http://www.chiark.greenend.org.uk/~sgtatham/putty/download.html

The following figure shows a simple example of the required configuration:

| 😤 PuITY Configuration 🛛 🔀                                                              |   |                                                                                                    |
|----------------------------------------------------------------------------------------|---|----------------------------------------------------------------------------------------------------|
| Category:                                                                              |   |                                                                                                    |
| 🖃 Session                                                                              | ~ | Basic options for your PuTTY session                                                                                                    |
| Logging                                                                                |   | Specify your connection by host name or IP address                                                                                                    |
| E I erminal                                                                            |   | Host <u>N</u> ame (or IP address) <u>P</u> ort                                                                                                    |
| - Rell                                                                                 |   | 192.168.27.122 22                                                                                                    |
| Features                                                                               |   | Protocol:                                                                                                    |
| 🖃 Window                                                                               |   | ○ <u>R</u> aw ○ <u>I</u> elnet ○ Rlogin ○ <u>S</u> SH                                                                                                    |
| ···· Appearance<br>···· Behaviour<br>···· Translation                                  |   | Load, save or delete a stored session<br>Saved Sessions                                                                                                    |
| - Selection                                                                            |   | Embedded Computer                                                                                                    |
| Colours<br>Connection<br>Data<br>Proxy<br>Telnet<br>Rlogin<br>SSH<br>Kex<br>Kex<br>Kex |   | Default Settings       Load         192.168.27.121       Save         192.168.27.127       Save         195.26.66.181       Delete         Embedded Computer       Delete         Close window on exit:       Always         Always       Never |
| - Tunnels                                                                              | ~ |                                                                                                    |
| About                                                                                  |   | <u>Open</u>                                                                                                    |

#### **Linux Users**

From a Linux machine, ssh is simply called from the console prompt.

#ssh 192.168.4.127

Select yes to complete the connection.

```
[root@bee_notebook root]# ssh 192.168.4.127
The authenticity of host `192.168.4.127 (192.168.4.127)' can't be established.
RSA key fingerprint is 8b:ee:ff:84:41:25:fc:cd:2a:f2:92:8f:cb:1f:6b:2f.
Are you sure you want to continue connection (yes/no)? yes
```

To display a help screen, type "ssh -h"; for more detailed assistance, type "man ssh".